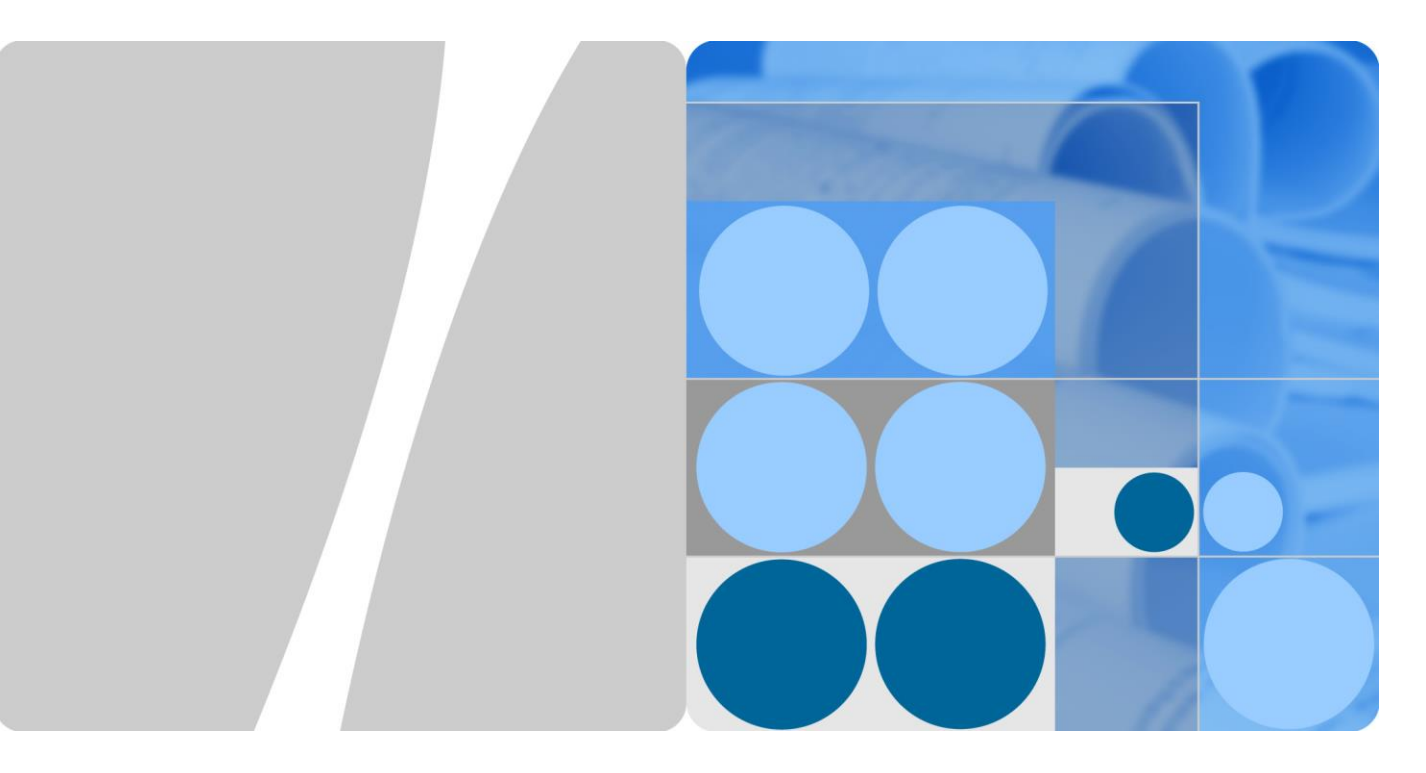

## UPS2000-G-(1 kVA-3 kVA)

## User Manual (2016, Russia)

lssue 02 Date 2016-07-28

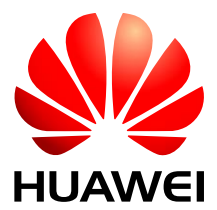

HUAWEI TECHNOLOGIES CO., LTD.

#### Copyright © Huawei Technologies Co., Ltd. 2016. All rights reserved.

No part of this document may be reproduced or transmitted in any form or by any means without prior written consent of Huawei Technologies Co., Ltd.

#### **Trademarks and Permissions**

and other Huawei trademarks are trademarks of Huawei Technologies Co., Ltd.

All other trademarks and trade names mentioned in this document are the property of their respective holders.

#### Notice

The purchased products, services and features are stipulated by the contract made between Huawei and the customer. All or part of the products, services and features described in this document may not be within the purchase scope or the usage scope. Unless otherwise specified in the contract, all statements, information, and recommendations in this document are provided "AS IS" without warranties, guarantees or representations of any kind, either express or implied.

The information in this document is subject to change without notice. Every effort has been made in the preparation of this document to ensure accuracy of the contents, but all statements, information, and recommendations in this document do not constitute a warranty of any kind, express or implied.

#### Huawei Technologies Co., Ltd.

Address: Huawei Industrial Base Bantian, Longgang Shenzhen 518129 People's Republic of China

Website: http://e.huawei.com

## **About This Document**

## Purpose

This document describes the UPS2000-G-(1 kVA-3 kVA) in terms of features, performance, appearance, structure, working principle, installation, use, operation, and maintenance. UPS is short for uninterruptible power supply. Unless otherwise specified, UPS refers to all the models discussed in this document.

#### 

- The UPS applies only to commercial and industrial use, rather than medical facilities and life support equipment.
- The UPS is of level A. It may produce radio interference when being used for residential electricity. In this case, measures are required to reduce the interference.

## **Intended Audience**

This document is intended for:

- Sales engineers
- Technical support engineers
- System engineers
- Hardware installation engineers
- Commissioning engineers
- Data configuration engineers
- Maintenance engineers

#### **Symbol Conventions**

The symbols that may be found in this document are defined as follows.

| Symbol | Description                                                                                                   |
|--------|----------------------------------------------------------------------------------------------------|
|        | Indicates an imminently hazardous situation which, if<br>not avoided, will result in death or serious injury. |
|        | Indicates a potentially hazardous situation which, if not avoided, could result in death or serious injury.   |

| Symbol | Description                                                                                                    |
|--------|----------------------------------------------------------------------------------------------------|
|        | Indicates a potentially hazardous situation which, if not avoided, may result in minor or moderate injury.                                                                                                    |
|        | Indicates a potentially hazardous situation which, if not<br>avoided, could result in equipment damage, data loss,<br>performance deterioration, or unanticipated results.<br>NOTICE is used to address practices not related to<br>personal injury. |
|        | Calls attention to important information, best practices and tips.                                                                                                    |
|        | NOTE is used to address information not related to<br>personal injury, equipment damage, and environment<br>deterioration.                                                                                                    |

## **Change History**

Changes between document issues are cumulative. The latest document issue contains all the changes made in previous issues.

## Issue 02 (2016-07-28)

Added 2 kVA UPS.

## Issue 01 (2016-06-28)

This issue is the first official release.

## Contents

| About This Document                             | ii |
|-------------------------------------------------|----|
| 1 Precautions                                   | 1  |
| 1.1 Transportation                              |    |
| 1.2 Preparation                                 |    |
| 1.3 Operating Environment                       |    |
| 1.4 Installation                                |    |
| 1.5 Operation                                   |    |
| 1.6 Servicing, Maintenance, and Troubleshooting |    |
| 2 Overview                                      | 4  |
| 2.1 Model Description                           |    |
| 2.2 Working Principle                           | 5  |
| 2.3 Product Structure                           |    |
| 3 Installing the UPS                            | 8  |
| 3.1 Installation Preparations                   |    |
| 3.2 Tools                                       | 9  |
| 3.3 Installing UPS                              |    |
| 3.4 Installing Cables                           |    |
| 3.5 Installation Verification                   |    |
| 4 Setting Control Panel                         |    |
| 4.1 LCD Panel                                   |    |
| 4.2 Buzzer Alarm Tones                          |    |
| 4.3 Character Display                           |    |
| 4.4 Buttons                                     |    |
| 4.5 Setting Parameters                          |    |
| 4.6 Operating Modes                             |    |
| 4.7 Alarm Handing                               |    |
| 4.8 Alarm Indication                            |    |
| 5 Operations                                    |    |
| 5.1 Checking Before Powering On the UPS         |    |
| 5.2 Starting the UPS                            |    |
| 5.3 Shutting Down the UPS                       |    |

| A Acronyms and Abbreviations                     | 57 |
|--------------------------------------------------|----|
| 9 Specifications                                 | 53 |
| 8 Troubleshooting                                | 51 |
| 7.2 Battery Maintenance                          |    |
| 7.1 UPS Maintenance                              |    |
| 7 Routine Maintenance                            | 45 |
| 6.2 Storage                                      |    |
| 6.1 Maintenance                                  |    |
| 6 Maintenance and Storage                        | 44 |
| 5.9 Entering Alarm Cause ID Screen               |    |
| 5.8 Manually Clearing Alarms                     |    |
| 5.7 Enabling or Disabling the Buzzer             |    |
| 5.6 Transferring to Battery Self-check           |    |
| 5.5 Transferring from Bypass Mode to Normal Mode |    |
| 5.4 Transferring to Bypass Mode                  |    |

## **1** Precautions

### **1.1 Transportation**

Before transporting the UPS, pack it with original packing materials to protect it from collision.

### **1.2 Preparation**

- The UPS may have condensation inside after it is moved from a cold environment to a warm environment, such as an indoor environment. In this case, install the UPS after it is completely dry. Therefore, install the UPS at least 2 hours after it is placed in the target place.
- Never install the UPS in a damp environment or a place with water nearby.
- Never install the UPS in a place exposed to sunlight or with a heater nearby.
- Never block or shield the air vents on the UPS shell.

## **1.3 Operating Environment**

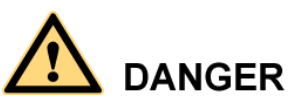

Do not place the device in an environment that has inflammable and explosive air or gas. Do not perform any operation in this kind of environment.

Any operation on any electrical device in an environment that has inflammable air can cause extreme danger. Strictly obey the operating environmental requirements specified in related use manuals when using or storing the device.

Keep the UPS away from the following environments:

 Places where the temperature and humidity are beyond the range of 0–40 °C and 0%–95% RH respectively

- Indoor environments in which the ambient temperature and humidity are not controlled or common outdoor environments (including those with simple shelters such as awnings, and where the humidity can reach 100%)
- Places in direct sunlight or near heat sources
- Places subject to vibrations or shocks
- Dusty places, or places exposed to corrosive substances, salts, or flammable gases
- Outdoor land environments (with simple shielding measures) near pollution sources. If a site is near a pollution source, it is at most:
  - 3.7 km away from saline water areas such as the ocean and salinas
  - 3 km away from serious pollution sources, such as metallurgic plants, coal mines, and heat and power plants
  - 2 km away from secondary pollution sources, such as chemical factories, rubber plants, and electroplating factories
  - 1 km away from light pollution sources, such as food factories, tanneries, and heating boilers

#### **1.4 Installation**

- Never connect a device that will overload the UPS, such as a laser printer, to the output socket of the UPS.
- When routing cables, keep them away from the place where they are easily to be stepped on or make someone stumble.
- Never connect household appliances, such as a hair drier, to the output socket of the UPS.
- The power to the UPS must come from a near grounded cushion socket.
- Use only power cables that comply with Verband Deutscher Electrotechniker (VDE) test standards and Conformit éEurop énne (CE) certification to connect the UPS to the indoor cushion socket. The power cable can be the main power cable for your PC.
- Use only power cables that comply with VDE test standards and CE certification to connect a load to the UPS.
- When installing the UPS, ensure that the total leakage current of the UPS and connected loads does not exceed 3.5 mA. The recommended upstream earth leakage circuit breaker (ELCB) is more than 30 mA.

#### **1.5 Operation**

- Never disconnect the main power cable for the UPS or use the indoor cushion socket when the UPS is running. Otherwise, the grounding for the UPS and connected loads will become invalid.
- Since the UPS contains embedded batteries, its output sockets and output terminals are energized even if the UPS is not connected to a socket.
- To completely disconnect the UPS, shut down the UPS and then unplug the power cable.
- Prevent liquid or any other foreign objects entering the UPS.

## 1.6 Servicing, Maintenance, and Troubleshooting

- Since the UPS uses dangerous voltages, only qualified personnel are allowed to maintain the UPS.
- Before any maintenance or servicing, remove embedded batteries and ensure that no current exists, especially that no voltage exists between bus capacitors.
- Batteries are allowed to be replaced only by or under the instructions of the personnel that are familiar with batteries under safe conditions. Unauthorized personnel are not allowed to get close to batteries.
- Batteries may generate an extremely high short-circuit current due to short circuits. Therefore, take the following preventive measures before maintaining batteries:
  - Remove any metal objects from yourself, such as watches and rings.
  - Use only insulated tools.
- When replacing batteries, install the batteries of the same quantity and model as the old ones.
- Do not throw batteries into fire, which may cause explosion.
- Do not break down or damage batteries. The electrolyte will damage your skin and eyes once it leaks.
- When replacing fuses, use the fuses with the same model and specifications as the old ones to avoid fire disaster.
- Do not disassemble the UPS.

## 

- Electric shock risk. The UPS is still energized even if it is disconnected from the socket, because its internal components are still connected to embedded batteries.
- Electric shock risk. The battery circuit is not disconnected from the input voltage. It is possible to have a dangerous voltage between the battery terminal and the ground cable. Therefore, ensure that no voltage exists before touching the UPS interior.

# **2** Overview

## 2.1 Model Description

This document discusses the following UPS models, as shown in Table 2-1.

| Table 2.1  | LIPS | models |
|------------|------|--------|
| 1 adic 2-1 | 013  | mouers |

| Model           | Represented By                      | Remarks         |
|-----------------|-------------------------------------|-----------------|
| UPS2000-G-1KRTS | 1 K-standard model-rack mounted-IEC | 1 kVA for short |
| UPS2000-G-2KRTS | 2 K-standard model-rack mounted-IEC | 2 kVA for short |
| UPS2000-G-3KRTS | 3 K-standard model-rack mounted-IEC | 3 kVA for short |

Figure 2-1 shows the UPS model number.

Figure 2-1 UPS model number

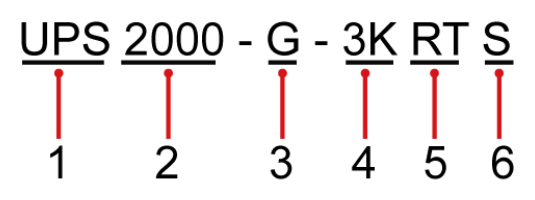

Table 2-2 describes the UPS model number.

Table 2-2 UPS model number details

| No. | Item             | Description                      |
|-----|------------------|----------------------------------|
| 1   | Product category | UPS                              |
| 2   | Product family   | 2000: P (capacity) $\leq$ 20 kVA |

| No. | Item                             | Description                                                                      |
|-----|----------------------------------|----------------------------------------------------------------------------------|
| 3   | Product series                   | <ul><li>A: tower series</li><li>G: rack series</li></ul>                         |
| 4   | Output capacity<br>Unit: VA      | <ul> <li>1K: 1 kVA</li> <li>2K: 2 kVA</li> <li>3K: 3 kVA</li> </ul>              |
| 5   | UPS type                         | <ul><li> RT: rack- or tower-mounted UPS</li><li> TT: tower-mounted UPS</li></ul> |
| 6   | Built-in battery pack (optional) | • S: standard backup time model, which provides only a standard battery pack     |

## 2.2 Working Principle

Figure 2-2 shows the UPS conceptual diagram.

Figure 2-2 UPS conceptual diagram

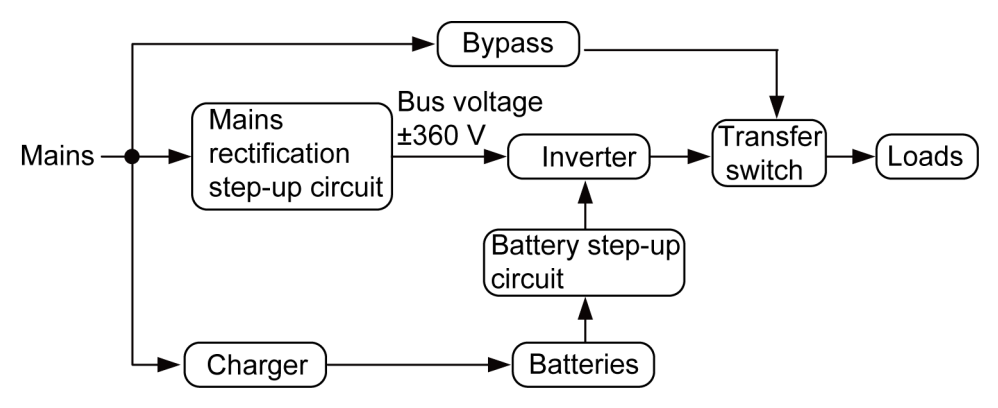

## 2.3 Product Structure

Figure 2-3 to Figure 2-5 show the rear view of the 1 kVA, 2 kVA and 3 kVA UPSs.

#### Figure 2-3 Rear view of UPS2000-G-1KRTS

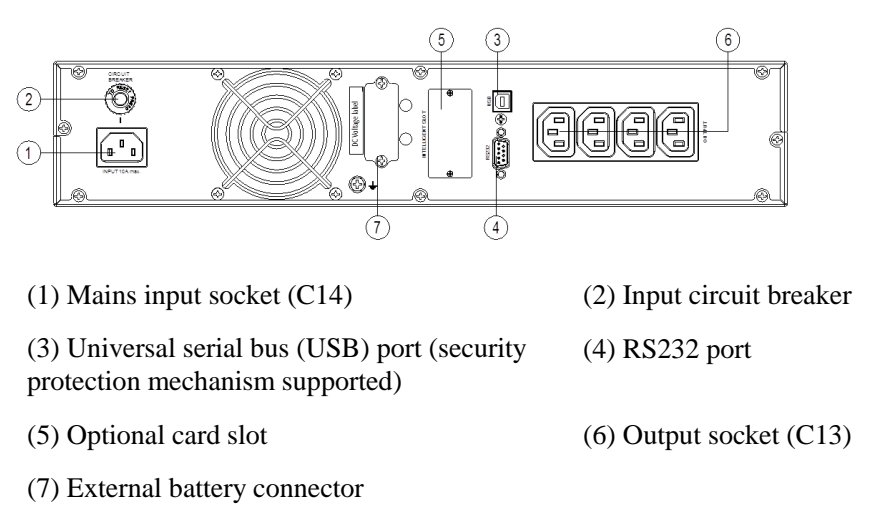

Figure 2-4 Rear view of UPS2000-G-2KRTS

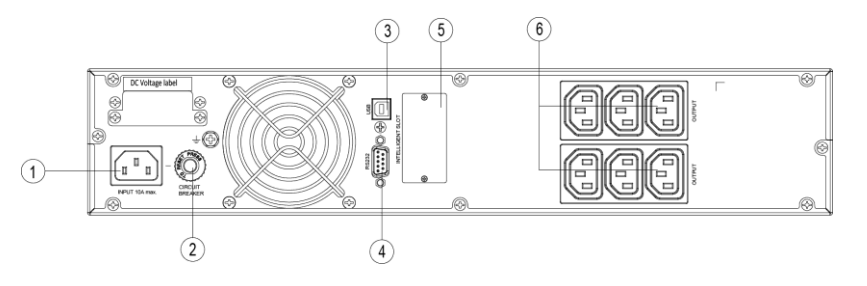

- (1) Mains input socket (C14)
- (3) USB port (security protection mechanism supported)
- (5) Optional card slot
- (7) External battery connector

- (2) Input circuit breaker
- (4) RS232 port
- (6) Output socket (C13)

Figure 2-5 Rear view of UPS2000-G-3KRTS

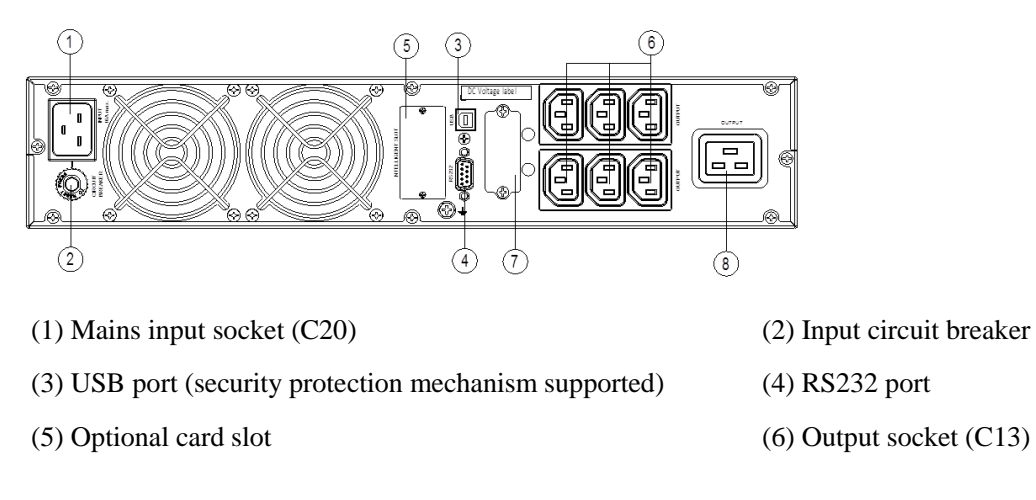

(7) External battery connector

(8) Output socket (C19)

# **3** Installing the UPS

## **3.1 Installation Preparations**

#### **Floor Loading Capacity**

The floor can bear the weight of the UPS and its optional components. In the case of rack installation, ensure that the floor can also bear the weight of the rack.

For the UPS weight, see chapter 9 Specifications.

#### **Installation Requirements**

- Do not install the UPS in high temperature, low temperature, and damp areas. For details about environmental specifications, see chapter 9 Specifications.
- The installation position is far away from water sources, heat sources, and inflammable materials. The UPS is free from direct sunlight, dust, volatile gases, corrosive materials, and salty air.
- Do not install the UPS in environments with conductive metal scraps in the air.
- The optimal operating temperatures for batteries are 20–30 °C. Operating temperatures higher than 30 °C shorten the battery lifespan, and operating temperatures lower than 20 °C reduce the battery backup time.

#### Dimensions

- The space allocated for UPS installation has the combined dimensions of the UPS and its input and output socket installed on the rear panel. The depth of the space is the depth of the UPS plus about 100 mm.
- Reserve a clearance of at least 500 mm respectively from the front and rear panels of the UPS to the wall or adjacent equipment to facilitate ventilation and heat dissipation, as shown in Figure 3-1.

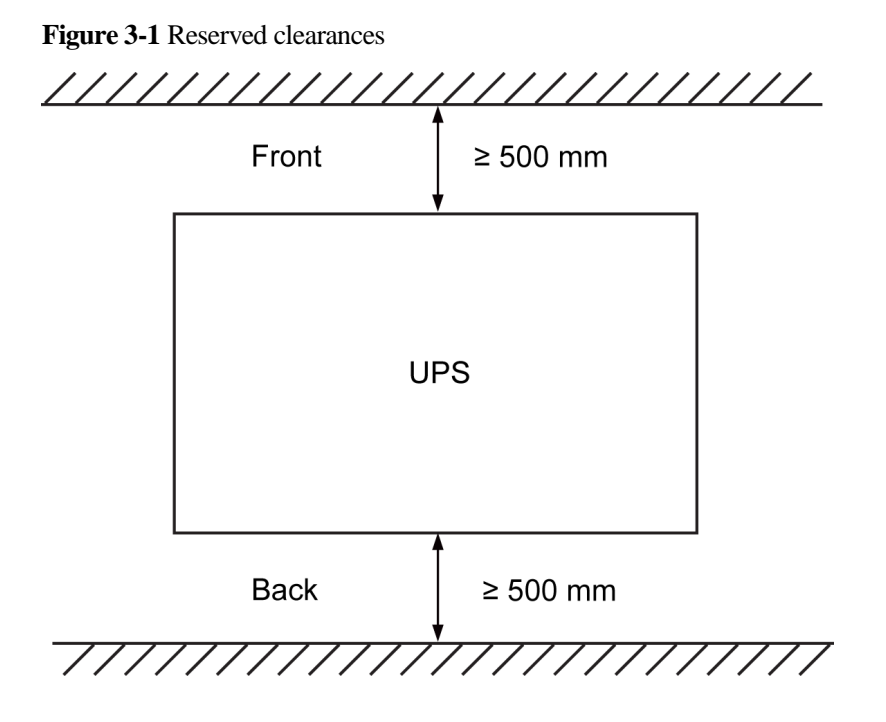

## 3.2 Tools

#### 

Get tools insulated to prevent electric shocks.

Table 3-1 lists the tools that may be used during installation.

| Appearance, Specifications, and Name       |                    |               |                                                                                                    |
|--------------------------------------------|--------------------|---------------|----------------------------------------------------------------------------------------------------|
| Clamp meter                                | Multimeter         | Labels        | Phillips screwdriver<br>(PH2 x 150 mm or<br>PH3 x 250 mm)                                                                                                    |
|                                            |                    |               |                                                                                                    |
| Flat-head<br>screwdriver (2 mm x<br>80 mm) | Torque screwdriver | Crimping tool | Diagonal pliers                                                                                                    |
|                                            | e                  |               | and the second second s |
| Wire stripper                              | Polyvinyl chloride | Cotton cloth  | Brush                                                                                                    |

Table 3-1 Tools

| Appearance, Specifications, and Name       |                       |                     |                   |
|--------------------------------------------|-----------------------|---------------------|-------------------|
|                                            | (PVC) insulation tape |                     |                   |
|                                            | Q                     |                     |                   |
| Heat shrink tubing                         | Heat gun              | Electrician's knife | Protective gloves |
|                                            |                       |                     | ( Min             |
| Electrostatic<br>discharge (ESD)<br>gloves | Insulation gloves     | Hydraulic pliers    | Cable tie         |
|                                            |                       |                     |                   |

## 3.3 Installing UPS

The UPS can be installed on a desk or in a 19-inch rack. 1 kVA UPS, and 3 kVA UPS need 2 U space separately. The installation method for 1 kVA UPS, and 3 kVA UPS are the same. The figures in this chapter based on the 3 kVA UPS. Install the UPS in appropriate mode by performing the following steps.

#### **Rack-mounting a UPS**

- 1. Take out mounting brackets from the fitting bag, and install mounting brackets on UPS.
- 2. Install guide (2 U) on the Cabinet. Then Place the UPS on the guide rails. For details about how to install guide and UPS on the cabinet, see the UPS2000-G-(1 kVA-3 kVA) Rail Assembly Quick Installation Guide.

#### Figure 3-2 Rack-mounting the UPS

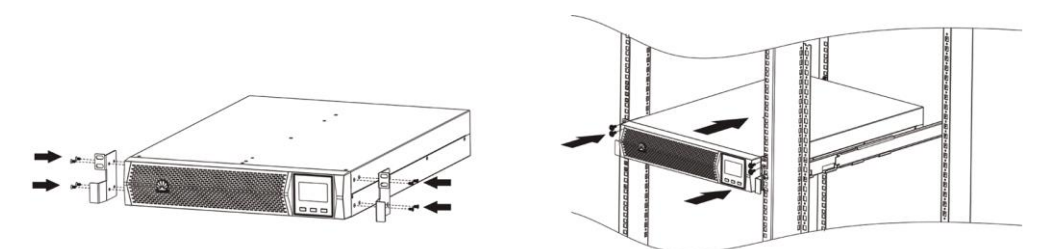

#### **Tower-mounting a UPS**

- 1. Remove the UPS front panel.
- 2. Rotate the control panel 90 degrees clockwise.
- 3. Rotate the logo 90 degrees clockwise on the front panel. Reinstall the front panel.
- 4. Assemble support bases. The minimum distance between two support bases should be 150 mm.
- 5. Place UPS on the support bases in sequence.
- 6. Adjust the UPS and the support bases to be horizontally.

#### Figure 3-3 Tower-mounting the UPS

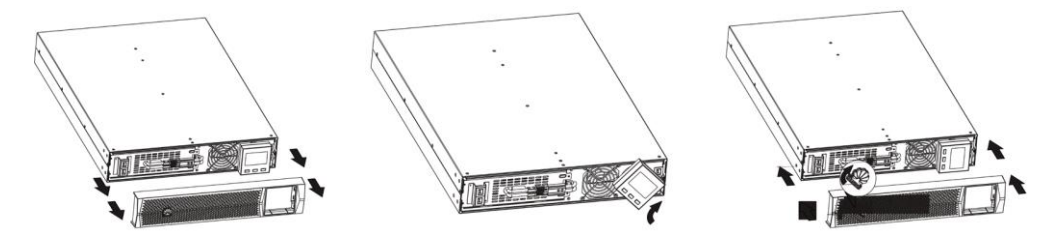

Figure 3-4 Tower-mounting the UPS

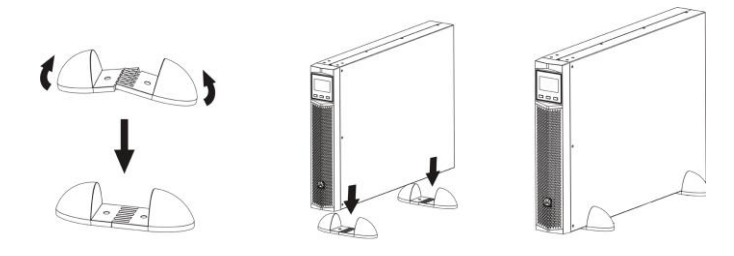

## 3.4 Installing Cables

1. Connect the UPS output power cable.

For socket-type output, connect loads to the UPS output sockets. When a power failure occurs, the UPS automatically supplies power to the loads.

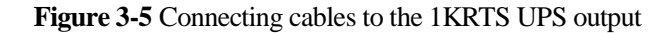

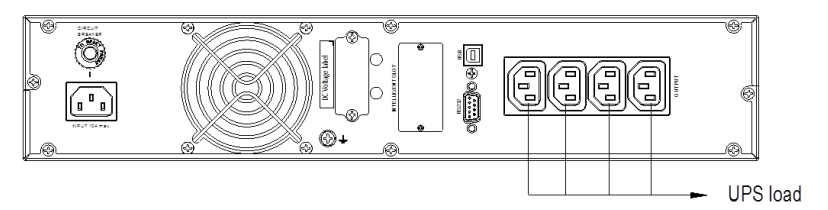

Figure 3-6 Connecting cables to the 2KRTS UPS output

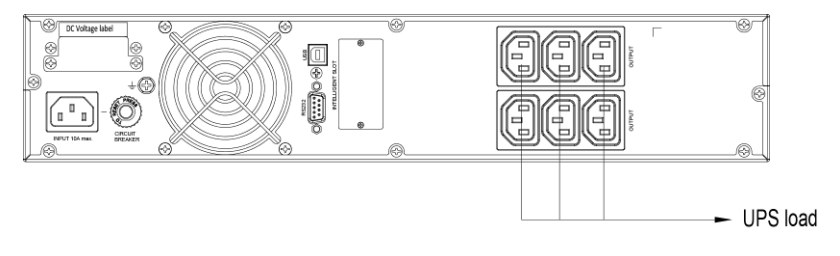

Figure 3-7 Connecting cables to the 3KRTS UPS output

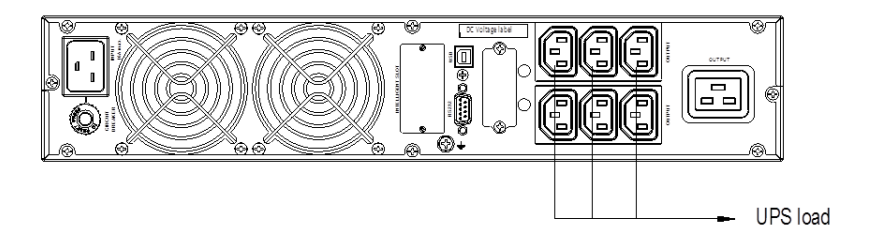

2. Connecting battery power cables.

For details about battery pack installation, see the UPS2000-G-(1 kVA-3 kVA) Battery Pack Quick Installation Guide (2016, Russia).

The installation method for 1 kVA UPS, 2 kVA UPS, and 3 kVA UPS are the same. The figure below is based on the 3 kVA UPS.

Figure 3-8 Connecting cables to the 3 kVA UPS battery pack.

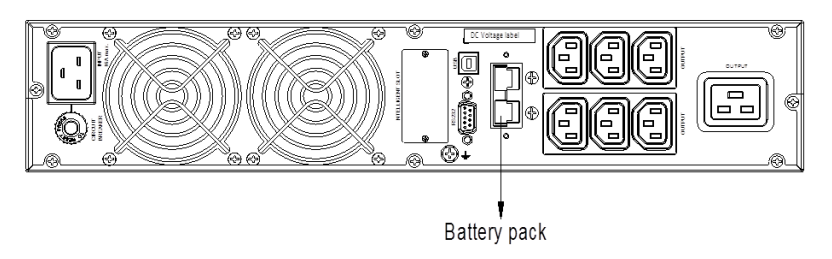

#### 🛄 ΝΟΤΕ

- If the 1 kVA UPS needs to connect to external battery strings, each battery string must consist of two 12 V batteries connected in series. If the 2 kVA UPS needs to connect to external battery strings, each battery string must consist of four 12 V batteries connected in series. If the 3 kVA UPS needs to connect to external battery strings, each battery string must consist of six 12 V batteries connected in series.
- The UPS provides a charge current of 1 A. If the UPS needs to connect to battery packs or battery strings it is recommended that an external charger be purchased to increase the charge current. If an external charger is not purchased, the charge time will be long.
- The battery pack (ESS-24V12-9\*3AHBPVBB01) for 1 kVA UPS contain three group battery strings. The battery pack (ESS-48V12-9\*2AHBPVBB01) for 2 kVA UPS contain two group battery strings. The battery pack (ESS-72V12-9AHBPVBB01) for 3 kVA UPS only contain one group battery strings.
- The 1 kVA UPS is allowed a maximum of one battery pack (ESS-24V12-9\*3AHBPVBB01) in parallel. The 2 kVA UPS is allowed a maximum of one battery pack (ESS-48V12-9\*2AHBPVBB01) in parallel. The 3 kVA UPS is allowed a maximum of three battery packs (ESS-72V12-9AHBPVBB01) in parallel.
- 3. Install the optional communication card to the UPS.

For the installation procedure, see the *RMS-SNMP01B User Manual*, *RMS-RELAY01B User Manual*, *RMS-MODBUS01B User Manual*. The installation method for 1 kVA UPS, 2 kVA UPS, and 3 kVA UPS are the same. The figure below is based on the 3 kVA UPS.

Figure 3-9 Installing an optional card on the 3KRTS UPS

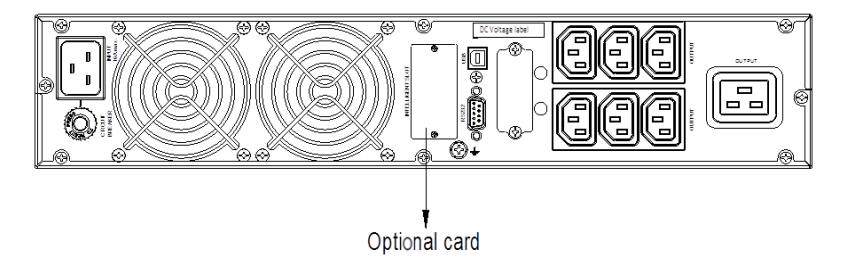

#### 

The UPS provides an optional smart slot to support the SNMP card, dry contact card, or Modbus card. Any of the three types of cards offers advanced communication functions and various monitoring options.

4. Connect the UPS to a PC.

Connect the UPS to the RS232 or USB port on a PC. Then you can monitor the UPS status using the PC as long as you have installed the monitoring software.

The installation method for 1 kVA UPS, 2 kVA UPS, and 3 kVA UPS are the same. The figure below is based on the 3 kVA UPS.

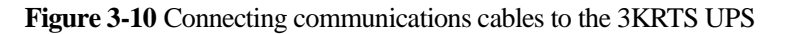

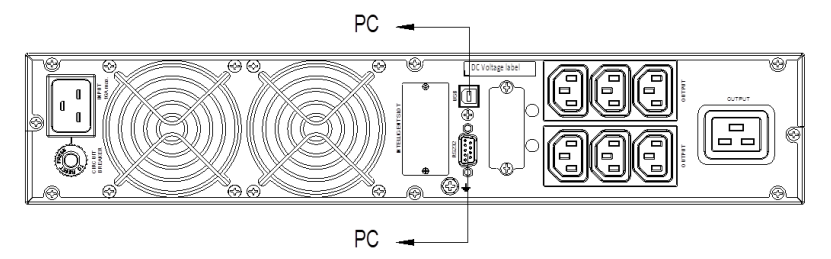

#### 

- The USB channel supports a serial data communications protocol between the UPS and the PC.
- If you connect a DB9 connector to the RS232 port, the UPS can communicate with the PC over serial data.
- The UPS support either USB or RS232.
- To monitor the UPS over a PC, also need to install the monitoring software iManager NetEco 1000U. For details about how to install and use the iManager NetEco 1000U, see the *iManager NetEco 1000U User Manual*. The software and the user manual are available at http://support.huawei.com/enterprise.
- 5. Connect the UPS input power cable.

Take out input power cables from the fitting bag, and connect mains input power cables to the UPS.

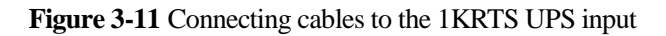

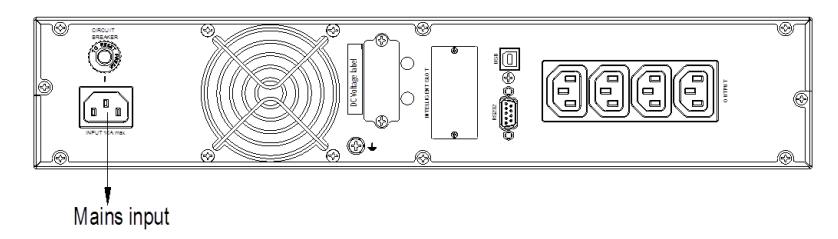

#### Figure 3-12 Connecting cables to the 2KRTS UPS input

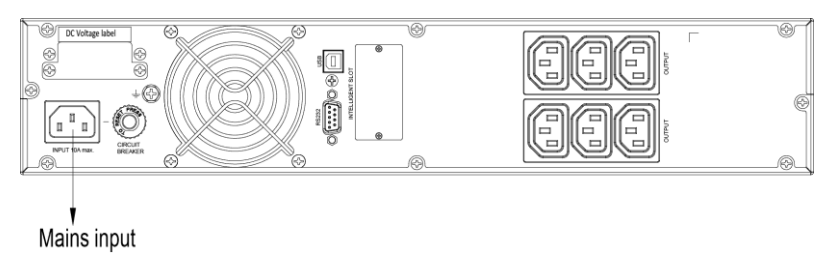

#### Figure 3-13 Connecting cables to the 3KRTS UPS input

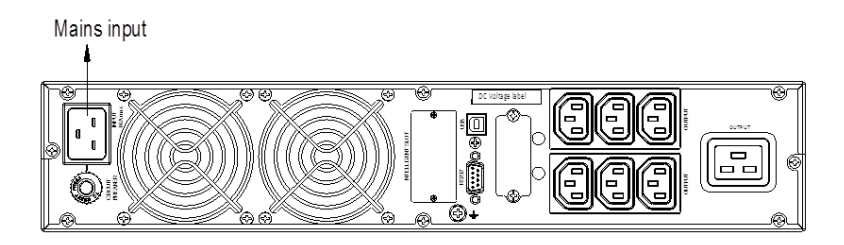

## 3.5 Installation Verification

Table 3-2 gives the installation verification checklist.

| No. | Item                                                    | Acceptance Criterion                                                                                                    |
|-----|---------------------------------------------------------|----------------------------------------------------------------------------------------------------|
| 1   | Cable routing                                           | Cable routing meets engineering requirements.                                                                                                    |
| 2   | Cable connections                                       | Power cables and battery cables are tightened to<br>specified torques using a torque wrench,<br>connected correctly, and free of damage.                                                       |
| 3   | Cable connections for<br>USB ports and network<br>ports | Cables to USB ports and network ports are connected correctly and securely.                                                                                                    |
| 4   | Cable labels                                            | Labels are neatly attached to both ends of each cable, and the information on the labels is concise and understandable.                                                                        |
| 5   | Ground cable connection                                 | The ground cable is securely connected to the equipment room ground bar. Measure the resistance between the UPS ground cable and the equipment room ground bar, which must be less than 1 ohm. |
| 6   | Distances between cable ties                            | Distances between cable ties are the same, and no burr exists.                                                                                                    |
| 7   | Operating environment                                   | Clean the conductive air and other sundries.                                                                                                    |

Table 3-2 Installation verification checklist

## **4** Setting Control Panel

## 4.1 LCD Panel

The control panel is on the UPS front panel. The control panel allows you to control and operate the UPS, view the running status, set parameters, and view alarms.

#### Figure 4-1 LCD panel

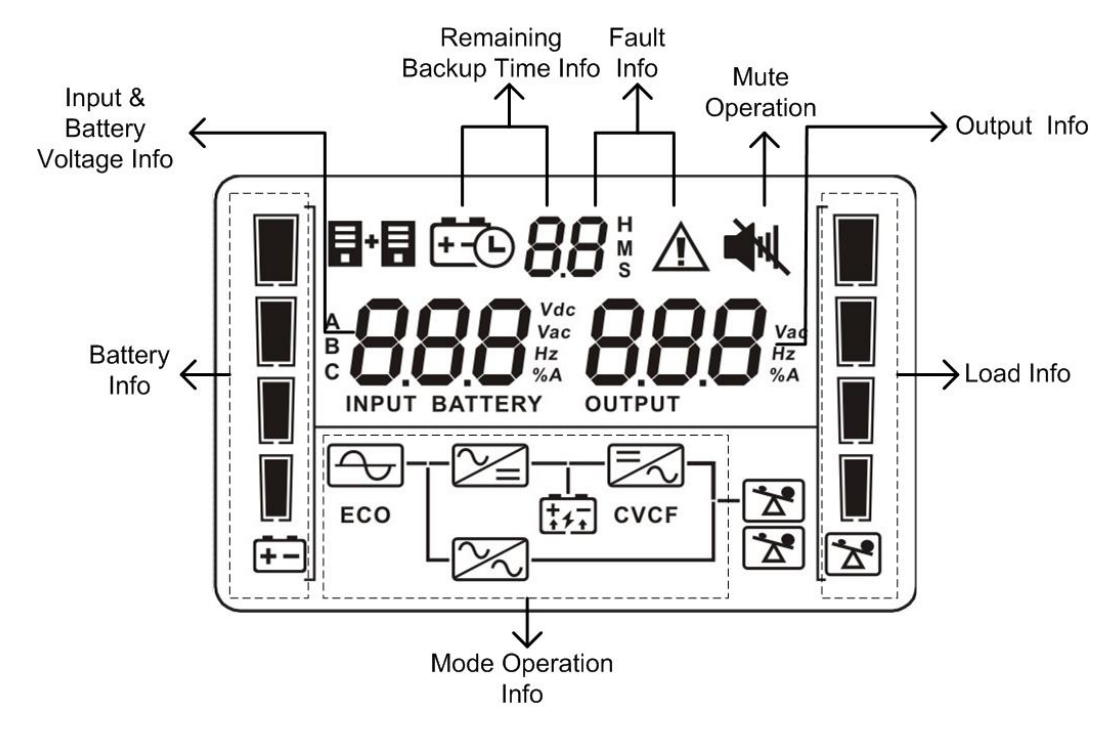

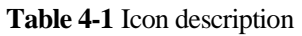

| Icon                    | Function                                                                                                    |
|-------------------------|----------------------------------------------------------------------------------------------------|
| Backup time information |                                                                                                    |
| <b>⊡088</b>             | Alternately displays the remaining power backup time, alarm ID, and CF (only displays in frequency conversion mode) in |

| Icon                       | Function                                                                                                    |  |
|----------------------------|----------------------------------------------------------------------------------------------------|--|
|                            | digits.                                                                                                    |  |
|                            | H: hour; M: minute; S: second                                                                                                    |  |
| Frequency conversion mo    | de information                                                                                                    |  |
| [F                         | Displays that the UPS is in frequency conversion mode.                                                                                                    |  |
| Alarm information          |                                                                                                    |  |
| $\triangle$                | Indicates that an alarm occurs.                                                                                                    |  |
| 88                         | Indicates the warning or alarm ID. For the code meaning, see section 4.7 Alarm Handing.                                                                                                    |  |
| Muting                     |                                                                                                    |  |
| <b>₩</b>                   | Mutes the UPS.                                                                                                    |  |
| Output information         |                                                                                                    |  |
|                            | Displays the output voltage, frequency, or battery voltage.<br>Vac: output voltage; Hz: output frequency; %: output load ratio;<br>A: output current                                                                                                    |  |
| Load information           |                                                                                                    |  |
|                            | <ul> <li>4</li> <li>3</li> <li>2</li> <li>1</li> <li>Displays the current load percentage by level:</li> <li>[0-25%]: Indicator 1 is steady on.</li> <li>(25%-50%]: Indicators 1 and 2 are steady on.</li> <li>(50%-75%]: Indicators 1, 2 and 3 are steady on.</li> <li>(75%-100%]: Indicators 1, 2, 3 and 4 are steady on.</li> <li>&gt; 100%: Indicators 1, 2, 3 and 4 are blink.</li> </ul> |  |
| Mode operating information |                                                                                                    |  |
| 4                          | Indicates that the UPS has connected to the mains.                                                                                                    |  |
| <del>: .</del>             | Indicates that batteries are supplying power.                                                                                                    |  |
| 1                          | Indicates that batteries are being charged.                                                                                                    |  |
| X                          | Displays that the UPS is in bypass mode.                                                                                                    |  |
| ECO                        | Displays that the UPS is in ECO mode.                                                                                                    |  |

| Icon                        | Function                                                                                                    |
|-----------------------------|----------------------------------------------------------------------------------------------------|
| K                           | Indicates that the frequency conversion circuit is working.                                                                                                    |
| 2                           | Displays that the output socket is delivering power output.                                                                                                    |
| Battery information         |                                                                                                    |
|                             | <ul> <li>4</li> <li>3</li> <li>2</li> <li>1</li> <li>Displays the current battery capacity by level:</li> <li>[0-25%]: Indicator 1 is steady on.</li> <li>(25%-50%]: Indicators 1 and 2 are steady on.</li> <li>(50%-75%]: Indicators 1, 2 and 3 are steady on.</li> <li>(75%-100%]: Indicators 1, 2, 3 and 4 are steady on.</li> <li>&gt; 100%: Indicators 1, 2, 3 and 4 are blink.</li> </ul> |
| Input voltage information   |                                                                                                    |
| 8888 Vdc<br>Vac<br>Hz<br>%A | Displays the input voltage, frequency, battery voltage, or input<br>current percentage.<br>Vac: input voltage; Vdc: battery voltage; Hz: input<br>frequency; %A: battery capacity percentage.                                                                                                    |

## 4.2 Buzzer Alarm Tones

Table 4-2 describes the buzzer alarm tones.

| Tuble 1 2 Duzzer ularin tone description |
|------------------------------------------|
|------------------------------------------|

| Alarm type     | Buzzer alarm tone            |
|----------------|------------------------------|
| Battery mode   | Beeps once every 4 seconds.  |
| Minor alarm    | Beeps once every second.     |
| Overload       | Beeps twice every second.    |
| Critical alarm | Buzzes continuously.         |
| Bypass mode    | Beeps once every 10 seconds. |

## 4.3 Character Display

| Acronym | Display     | Description               |
|---------|-------------|---------------------------|
| ENA     | ENR         | Enable                    |
| DIS     | di 5        | Disable                   |
| ESC     | E5C         | Escape                    |
| CF      | C F         | Frequency conversion      |
| ТР      | ٤P          | Temperature               |
| СН      | EH          | Charging                  |
| FU      | FU          | Bypass frequency unstable |
| EE      | 88          | EEPROM error              |
| VOT     | J05         | Voltage                   |
| FRE     | FrE         | Frequency                 |
| BVU     | <b>ธ</b> อป | Bypass overvoltage        |
| BVL     | ԵսԼ         | Bypass undervoltage       |
| САР     | ERP         | Capacity                  |
| DT      | dŁ          | Discharge time            |
| ECO     | 6033        | ECO mode                  |
| VU      | υU          | High voltage              |
| VL      | υL          | Low voltage               |
| AUT     | RUE         | Constant-frequency mode   |
| BUZ     | 602         | Buzzer off                |
| AST     | RSE         | Automatic startup         |

#### Table 4-3 Character display description

## 4.4 Buttons

The control panel provides three buttons to start and shut down the UPS, and view and set parameters. Table 4-4 describes the three buttons.

#### Figure 4-2 Schematic Buttons

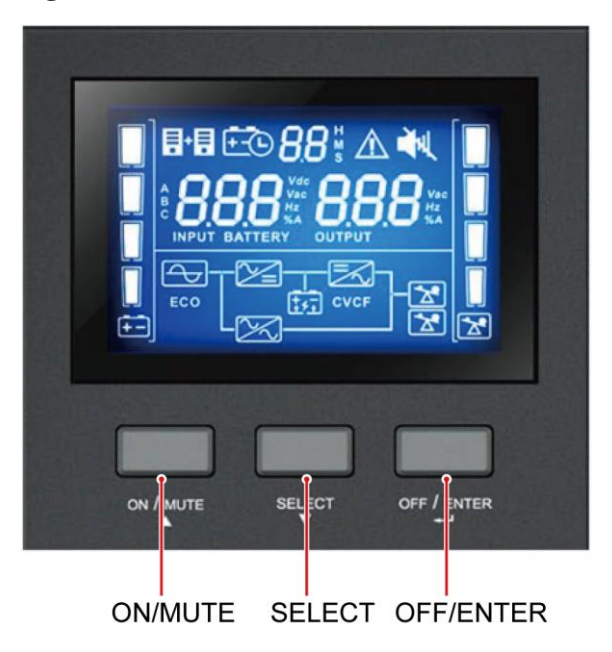

#### Table 4-4 Button description

| Button    | Function                                                                                                    |  |
|-----------|----------------------------------------------------------------------------------------------------|--|
| ON/MUTE   | • Starting the UPS: Hold down <b>ON/MUTE</b> for over 5 seconds to connect the UPS power supply.                                                                                                    |  |
|           | • Enabling or disabling the buzzer: Hold down <b>ON/MUTE</b> for 2–5 seconds to enable or disable the buzzer. However, when the UPS sends a new alarm, the mute function is unavailable, you need to disable the buzzer again.                                      |  |
|           | • Selecting the previous option: During the setting of UPS parameters, press <b>ON/MUTE</b> for more than 3 seconds. Release the button when you hear a beep sound to select the previous option.                                                                   |  |
|           | • Transferring to battery self-check: In normal mode, ECO mode, or frequency conversion mode, hold down <b>ON/MUTE</b> for more than 5 seconds to enter the battery self-check test.                                                                                |  |
| OFF/ENTER | • Shutting down the UPS: Hold down <b>OFF/ENTER</b> for over 2 seconds to turn off the UPS in battery mode. If the UPS is originally in normal mode, hold down this button will enable the UPS to enter the standby mode or bypass mode (if set or enabled before). |  |
|           | • Confirming setting: During the setting of UPS parameters, press <b>OFF/ENTER</b> for more than 3 seconds to confirm the setting.                                                                                                    |  |
|           | • Manually clearing alarms: When an alarm that can be manually cleared exists, hold down <b>OFF/ENTER</b> for over 2 seconds to manually clear the alarm.                                                                                                    |  |

| Button           | Function                                                                                                    |  |
|------------------|----------------------------------------------------------------------------------------------------|--|
| SELECT           | • Setting UPS parameters:                                                                                                    |  |
|                  | <ul> <li>When the UPS is in standby mode or bypass mode, hold<br/>down SELECT for 5 seconds to start setting UPS<br/>parameters. Press ON/MUTE or SELECT to switching<br/>LCD display. 10 seconds after the button is released, the<br/>default display returns.</li> </ul>                                                                                             |  |
|                  | <ul> <li>When the UPS is in normal mode or battery mode, hold<br/>down SELECT for 5 seconds to start setting only for 11<br/>UPS buzzer parameters.</li> </ul>                                                                                                    |  |
|                  | • Selecting the next option: During the setting of UPS parameters, press <b>SELECT</b> for more than 3 seconds. Release the button when you hear a beep sound to select the next option.                                                                                                    |  |
| ON/MUTE+SELECT   | • Transferring to bypass mode: When the input power supply<br>is normal and the UPS is started in normal mode, hold<br>down <b>ON/MUTE</b> and <b>SELECT</b> both for 5 seconds to<br>enable the UPS enter the bypass mode. If the input voltage<br>exceeds the acceptable range or the UPS is in frequency<br>conversion mode, the UPS will not enter the bypass mode. |  |
|                  | • Bypass mode: When the UPS is in bypass mode, hold down <b>ON/MUTE</b> and <b>SELECT</b> both for 5 seconds to enable the UPS enter the invert mode.                                                                                                    |  |
|                  | • Exiting parameter setting screens: Hold down <b>ON/MUTE</b> and <b>SELECT</b> both for 0.5 seconds to exit parameter setting screens.                                                                                                    |  |
|                  | • Exiting cause ID screen: Hold down <b>ON/MUTE</b> and <b>SELECT</b> both for 0.5 seconds to exit alarm cause ID screen.                                                                                                    |  |
| SELECT+OFF/ENTER | Entering alarm cause ID screen: Hold down <b>SELECT</b> and <b>OFF/ENTER</b> both for 5 seconds to enter the alarm cause ID screen. Press <b>ON/MUTE</b> to view the previous option. Press <b>SELECT</b> to view the next option.                                                                                                    |  |

## **4.5 Setting Parameters**

There are twelve configurable parameters on the LCD. The following figures show the parameter setting screens.

Figure 4-3 Setting parameters on the LCD

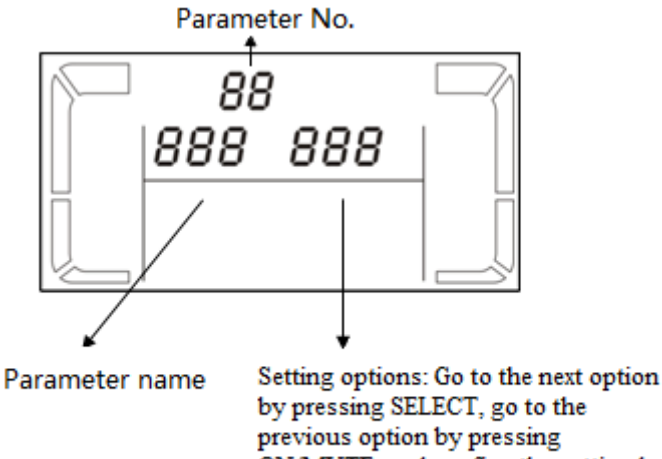

ON/MUTE, and confirm the setting by pressing OFF/ENTER.

When the UPS is in standby mode or bypass mode, hold down SELECT for 5 seconds to start setting UPS parameters.

When the UPS is in normal mode or battery mode, hold down SELECT for 5 seconds to start setting only for 11 UPS buzzer parameters.

During the setting of UPS parameters, press ON/MUTE for more than 3 seconds. Release the button when you hear a beep sound to select the previous option. During the setting of UPS parameters, press **SELECT** for more than 3 seconds. Release the button when you hear a beep sound to select the next option. Press OFF/ENTER for more than 3 seconds to confirm the setting.

The following figures show the twelve parameter setting screens.

| Display | Setting                                                                                                    |
|---------|----------------------------------------------------------------------------------------------------|
|         | <ul> <li>The output voltage can be set as follows:</li> <li>200: The output voltage is 200 V AC.</li> <li>208: The output voltage is 208 V AC.</li> <li>220: The output voltage is 220 V AC.</li> <li>230: The output voltage is 230 V AC (default value).</li> <li>240: The output voltage is 240 V AC.</li> </ul> |

01: Set the output voltage.

02: Enable or disable the frequency conversion mode.

| Display | Setting                                                                                                    |
|---------|----------------------------------------------------------------------------------------------------|
|         | <ul> <li>Enable or disable the frequency conversion mode.</li> <li>50: The output frequency is always 50 Hz, and the frequency conversion mode is enabled.</li> <li>60: The output frequency is always 60 Hz, and the frequency conversion mode is enabled.</li> <li>AUT: The frequency conversion mode is disabled (default value).</li> </ul> |

#### 

The CF frequency conversion mode takes priority over the ECO mode. If the CF frequency conversion mode is enabled, the ECO mode cannot be enabled.

• 03: Enable or disable the bypass mode.

| Display        | Setting                                                                                                    |
|----------------|----------------------------------------------------------------------------------------------------|
| 03<br>557 d is | Enable or disable the bypass function.<br>ENA: Enables the bypass mode.<br>DIS: Disables the bypass mode (default value). |

• 04: Set the highest input voltage in bypass mode.

| Display | Setting                                                                                                    |
|---------|----------------------------------------------------------------------------------------------------|
|         | <ul> <li>Press ▼ or ▲ to adjust and set the highest input voltage in bypass mode.</li> <li>230–264: The value range is 230 V AC to 264 V AC, the default value is 264 V AC.</li> </ul> |

#### 

The highest input voltage in bypass mode should be higher than the highest input voltage in ECO mode.

• 05: Set the lowest input voltage in bypass mode.

| Display | Setting                                                                                                    |
|---------|----------------------------------------------------------------------------------------------------|
|         | <ul> <li>Press ▼ or ▲ to adjust and set the lowest input voltage in bypass mode.</li> <li><b>170–220:</b> The value range is 170 V AC to 220 V AC, the default value is 170 V AC.</li> </ul> |

#### 

The lowest input voltage in bypass mode should be lower than the lowest input voltage in ECO mode.

• 06: Set the battery capacity.

| Display                                                 | Setting                                                                                                    |
|---------------------------------------------------------|----------------------------------------------------------------------------------------------------|
| [] <b>(8P 9</b> ]]<br>[] <b>€ 9</b> ]]<br>[] <b>€ 1</b> | <ul> <li>Press ▼ or ▲ to adjust and set the UPS battery capacity.</li> <li>9–999: Set the UPS battery capacity in the range of 9 Ah to 999 Ah. (The default value is 9 Ah and up configurable.)</li> </ul> |

• 07: Set the discharge time limit.

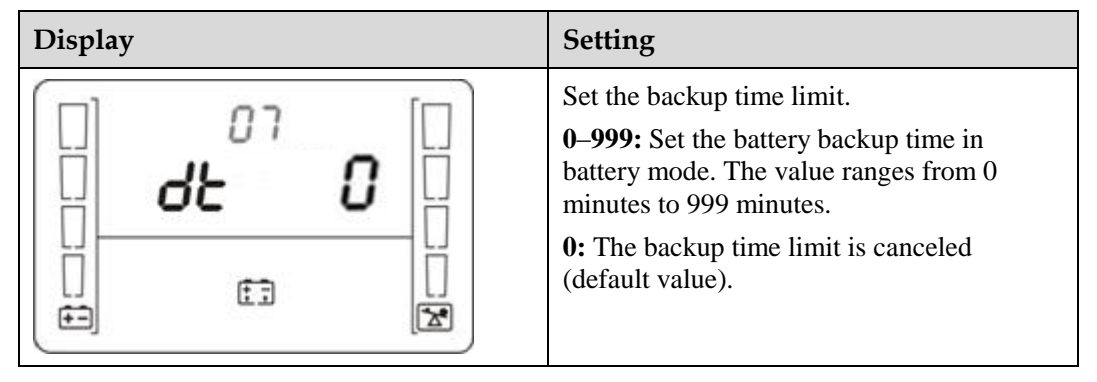

• 08: Enable or disable the ECO mode.

| Display        | Setting                                                                                                    |  |  |
|----------------|----------------------------------------------------------------------------------------------------|--|--|
| 08<br>ECO d IS | Enable or disable the ECO function.<br>ENA: Enables the ECO mode.<br>DIS: Disables the ECO mode (default value). |  |  |

• 09: Set the highest allowable voltage in ECO mode.

| Display | Setting                                                                                                    |
|---------|----------------------------------------------------------------------------------------------------|
|         | Press ▼ or ▲ to adjust and set the highest<br>input voltage in ECO mode.<br>13–24: Set the parameter based on the<br>preset output voltage. The value range is in<br>+13 V AC to +24 V AC. (The default value<br>is +22 V AC.) |

• 10: Set the lowest allowable voltage in ECO mode.

| Display | Setting                                                                                                    |
|---------|----------------------------------------------------------------------------------------------------|
|         | Press ▼ or ▲ to adjust and set the lowest<br>input voltage in ECO mode.<br>13–24: Set the parameter based on the<br>preset output voltage. The value range is<br>-13 V AC to -24 V AC. (The default value<br>is -22 V AC.) |

• 11: Set the buzzer off function.

| Display   | Setting                                                                                                    |
|-----------|----------------------------------------------------------------------------------------------------|
| E 5U3 5U4 | <ul><li>Enable or disable the buzzer off function.</li><li>ENA: used to enable the buzzer off function.</li><li>DIS: used to disable the buzzer off function.</li><li>By default, the buzzer off function is disabled.</li></ul> |

• 12: Set the automatic startup function.

| Display | Setting                                                                                                    |  |  |
|---------|----------------------------------------------------------------------------------------------------|--|--|
|         | Enable or disable the automatic startup<br>function.<br>ENA: Enables the automatic startup<br>function.<br>DIS: Disables the automatic startup function<br>(default value). |  |  |

• 00: Exit setting.

## 4.6 Operating Modes

Table 4-5 Operating mode description

| Operating Mode            | Description                                                                                                    | Display                                                      |
|---------------------------|----------------------------------------------------------------------------------------------------|--------------------------------------------------------------|
| Normal mode               | When the input voltage is in<br>the acceptable range, the<br>UPS works in normal mode,<br>supplies stable sine wave<br>AC output current, while<br>charging batteries.                      |                                                              |
| ECO mode                  | When the input voltage is in<br>the preset range, the UPS<br>transfers to bypass mode to<br>save energy.                                                                                    | S.3 M<br>INPUT BATTERY OUTPUT<br>INPUT BATTERY OUTPUT<br>ECO |
| Frequency conversion mode | When the input frequency is<br>in the acceptable range, the<br>UPS sets the output<br>frequency to 50 Hz or 60 Hz<br>and, while charging<br>batteries.                                      |                                                              |
| Battery mode              | When the input voltage is<br>abnormal or an outage<br>occurs, the UPS transfers to<br>battery mode. The buzzer<br>beeps once every 4 seconds.<br>The UPS uses batteries to<br>supply power. |                                                              |

| Operating Mode | Description                                                                                                    | Display |
|----------------|----------------------------------------------------------------------------------------------------|---------|
| Bypass mode    | When the UPS works in<br>online mode and is<br>overloaded, it will enter the<br>bypass mode if the input<br>voltage is in an acceptable<br>range.                                                                        |         |
|                | If the UPS is set to be<br>enables the bypass mode,<br>the UPS automatically<br>transfers to bypass mode<br>after connecting to the<br>mains.                                                                            |         |
|                | When the UPS works in<br>bypass mode, the buzzer<br>beeps once every 10<br>seconds.                                                                                                    |         |
| Standby mode   | When the UPS connects to<br>the mains but is not started<br>in normal mode or not<br>enables the bypass mode,<br>the UPS works in standby<br>mode, in which it only<br>charges batteries but does<br>not deliver output. |         |

## 4.7 Alarm Handing

#### 

When an alarm that can be manually cleared exists, hold down **OFF/ENTER** for over 2 seconds to manually clear the alarm.

| Alarm<br>ID | Alarm<br>Cause<br>ID | Alarm<br>Name                     | Alarm<br>Severity | Alarm<br>Clear<br>Mode                            | Trigger<br>Condition                              | Impact on<br>the System                                                                                                    | Repair Proposal                                                                                                    |
|-------------|----------------------|-----------------------------------|-------------------|---------------------------------------------------|---------------------------------------------------|----------------------------------------------------------------------------------------------------|----------------------------------------------------------------------------------------------------|
| 10          | 1                    | Bypass<br>voltage<br>abnor<br>mal | Minor             | This alarm<br>is<br>automatic<br>ally<br>cleared. | The bypass<br>voltage is<br>outside the<br>scope. | The UPS<br>remains in the<br>current state.<br>If the UPS<br>works in<br>bypass mode,<br>it transfers to<br>standby mode<br>and has no<br>output. | Possible cause: The<br>bypass input voltage<br>is abnormal.<br>Measure: Check<br>whether the bypass<br>input voltage<br>exceeds the<br>configured range. If<br>yes, change the<br>range or wait until |

#### Table 4-6 Alarms

| Alarm<br>ID | Alarm<br>Cause<br>ID | Alarm<br>Name                           | Alarm<br>Severity | Alarm<br>Clear<br>Mode                            | Trigger<br>Condition                                                                                                    | Impact on<br>the System                                                                                                    | Repair Proposal                                                                                                    |
|-------------|----------------------|-----------------------------------------|-------------------|---------------------------------------------------|----------------------------------------------------------------------------------------------------|----------------------------------------------------------------------------------------------------|----------------------------------------------------------------------------------------------------|
|             |                      |                                         |                   |                                                   |                                                                                                    |                                                                                                    | the bypass input recovers.                                                                                                    |
|             | 2                    | Bypass<br>freque<br>ncy<br>abnor<br>mal | Minor             | This alarm<br>is<br>automatic<br>ally<br>cleared. | The bypass<br>frequency<br>is outside<br>the bypass<br>frequency<br>range.                                                                                                    | The UPS<br>remains in the<br>current state.<br>If the UPS<br>works in<br>bypass mode,<br>it transfers to<br>standby mode<br>and has no<br>output. | Possible cause: The<br>bypass input<br>frequency is<br>abnormal.<br>Measure: Check<br>whether the bypass<br>input frequency<br>exceeds the<br>configured range. If<br>yes, change the<br>range or wait until<br>the bypass input<br>recovers.                                                                                                    |
| 14 1        | 1                    | Startup<br>timeou<br>t                  | Critical          | This alarm<br>must be<br>manually<br>cleared.     | The<br>inverter<br>output<br>voltage is<br>not within<br>±2 V of the<br>rated<br>output.                                                                                        | If this alarm is<br>generated<br>during the<br>running of the<br>UPS, the UPS<br>transfers to<br>bypass mode.                                     | <ul> <li>Possible cause:<br/>The bypass<br/>loading capacity<br/>exceeds the rated<br/>load of the<br/>inverter.</li> <li>Measure: Reduce<br/>the output load,<br/>manually clear<br/>the alarm, and<br/>restart the UPS.</li> <li>Possible cause:<br/>An internal fault<br/>has occurred.</li> <li>Measure: Contact<br/>the dealer or<br/>Huawei technical<br/>support.</li> </ul> |
|             |                      |                                         | Minor             | This alarm<br>is<br>automatic<br>ally<br>cleared. | Discharge<br>ends for<br>the UPS in<br>battery<br>mode, or<br>the battery<br>voltage is<br>lower than<br>the<br>minimum<br>startup<br>voltage<br>(11.28 V)<br>for the<br>UPS in | The UPS fails<br>to start.                                                                                                    | Possible cause: The<br>battery voltage is<br>low or the batteries<br>are damaged after<br>EOD.<br>Measure: Wait for<br>the batteries to<br>recover or contact<br>the battery supplier<br>to replace the<br>batteries.                                                                                                    |

| Alarm<br>ID | Alarm<br>Cause<br>ID | Alarm<br>Name               | Alarm<br>Severity | Alarm<br>Clear<br>Mode                            | Trigger<br>Condition                                                                     | Impact on<br>the System                                                                                                    | Repair Proposal                                                                                                    |
|-------------|----------------------|-----------------------------|-------------------|---------------------------------------------------|------------------------------------------------------------------------------------------|----------------------------------------------------------------------------------------------------|----------------------------------------------------------------------------------------------------|
|             |                      |                             |                   |                                                   | normal mode.                                                                             |                                                                                                    |                                                                                                    |
| 22          | 1                    | Battery<br>discon<br>nected | Minor             | This alarm<br>is<br>automatic<br>ally<br>cleared. | Batteries<br>are not<br>connected,<br>connected<br>improperly,<br>or<br>damaged.         | The power<br>supply from<br>the UPS is not<br>affected.                                                                                                    | <ul> <li>Possible cause:<br/>No batteries are<br/>connected.</li> <li>Measure:<br/>Connect<br/>batteries.</li> <li>Possible cause:<br/>The batteries are<br/>in poor contact.</li> <li>Measure: Check<br/>the battery cable<br/>connection. If<br/>battery cables are<br/>loose, connect<br/>them securely.</li> </ul>                                                                              |
| 25          | 1                    | Battery<br>overvo<br>ltage  | Critical          | This alarm<br>must be<br>manually<br>cleared.     | The<br>voltage of<br>each<br>battery<br>exceeds 15<br>V (when<br>the UPS is<br>started). | <ul> <li>This alarm is generated because there are more batteries than required. The impact is as follows:</li> <li>If battery packs are connected before the startup, the UPS fails to start.</li> <li>If battery packs are connected during the running of the UPS, the UPS transfers to bypass mode.</li> </ul> | <ul> <li>Possible cause:<br/>The actual<br/>number of<br/>batteries does not<br/>meet<br/>requirements.<br/>Measure: Check<br/>that the actual<br/>number of<br/>batteries meets<br/>requirements.</li> <li>Possible cause:<br/>The charger is<br/>abnormal.<br/>Measure: Check<br/>that the charger<br/>voltage is normal<br/>immediately after<br/>the batteries are<br/>disconnected.</li> </ul> |
|             |                      |                             | Minor             | This alarm<br>is<br>automatic<br>ally<br>cleared  | The<br>voltage of<br>each<br>battery<br>exceeds                                          | The UPS<br>automatically<br>transfers to<br>battery mode.<br>When the                                                                                                    |                                                                                                    |

| Alarm<br>ID | Alarm<br>Cause<br>ID | Alarm<br>Name                         | Alarm<br>Severity | Alarm<br>Clear<br>Mode                               | Trigger<br>Condition                                                                          | Impact on<br>the System                                                                                                    | Repair Proposal                                                                                                    |
|-------------|----------------------|---------------------------------------|-------------------|------------------------------------------------------|-----------------------------------------------------------------------------------------------|----------------------------------------------------------------------------------------------------|----------------------------------------------------------------------------------------------------|
|             |                      |                                       |                   | after the<br>UPS<br>transfers<br>to battery<br>mode. | 14.7 V.                                                                                       | battery<br>undervoltage<br>alarm is<br>generated, the<br>UPS<br>automatically<br>transfers to<br>normal mode<br>and starts the<br>charger for<br>charging.                                                                                                    |                                                                                                    |
| 26          | 1                    | Battery<br>underv<br>oltage           | Critical          | This alarm<br>must be<br>manually<br>cleared.        | The<br>voltage of<br>each<br>battery is<br>lower than<br>5 V (when<br>the UPS is<br>started). | <ul> <li>This alarm is generated because there are more batteries than required. The impact is as follows:</li> <li>If battery packs are connected before the startup, the UPS fails to start.</li> <li>If battery packs are connected during the running of the UPS, the UPS transfers to bypass mode.</li> </ul> | <ul> <li>Possible cause:<br/>The actual<br/>number of<br/>batteries does not<br/>meet<br/>requirements.<br/>Measure: Check<br/>that the actual<br/>number of<br/>batteries meets<br/>requirements.</li> <li>Possible cause:<br/>The mains is<br/>abnormal, and<br/>the batteries are<br/>overdischarged.<br/>Measure:<br/>Connect to the<br/>mains in<br/>non-battery test<br/>state.</li> </ul> |
|             |                      |                                       | Minor             | This alarm<br>is<br>automatic<br>ally<br>cleared.    | The<br>voltage of<br>each<br>battery is<br>lower than<br>11.28 V.                             | The power<br>supply from<br>the UPS is not<br>affected.                                                                                                    |                                                                                                    |
|             |                      | Battery<br>time<br>low<br>warnin<br>g | Minor             | This alarm<br>is<br>automatic<br>ally<br>cleared.    | Indicate<br>battery<br>discharge<br>time<br>remain is<br>short, the                           | The power<br>supply from<br>the UPS is not<br>affected.                                                                                                    | • Possible cause:<br>The mains is<br>abnormal, and<br>the batteries<br>discharge time is<br>coming.                                                                                                    |

| Alarm<br>ID | Alarm<br>Cause<br>ID | Alarm<br>Name                               | Alarm<br>Severity | Alarm<br>Clear<br>Mode                            | Trigger<br>Condition                                                                                                    | Impact on<br>the System                                                                                  | Repair Proposal                                                                                                    |
|-------------|----------------------|---------------------------------------------|-------------------|---------------------------------------------------|----------------------------------------------------------------------------------------------------|----------------------------------------------------------------------------------------------------|----------------------------------------------------------------------------------------------------|
|             |                      |                                             |                   |                                                   | warning<br>will start<br>while the<br>discharge<br>time only<br>remain 3<br>mins.                                                                 |                                                                                                    | • Measure:<br>Connect to the<br>mains in<br>non-battery test<br>state.                                                                                                    |
| 29          | 1                    | Battery<br>requiri<br>ng<br>mainte<br>nance | Minor             | This alarm<br>is<br>automatic<br>ally<br>cleared. | The battery<br>voltage is<br>lower than<br>the battery<br>replacemen<br>t voltage<br>(11 V)<br>when<br>batteries<br>are in<br>self-check<br>mode. | The power<br>supply from<br>the UPS is not<br>affected.                                                  | <ul> <li>Possible cause:<br/>The actual<br/>number of<br/>batteries does not<br/>meet<br/>requirements.<br/>Measure: Check<br/>that the actual<br/>number of<br/>batteries meets<br/>requirements.</li> <li>Possible cause:</li> </ul> |
|             |                      |                                             | Minor             | This alarm<br>is<br>automatic<br>ally<br>cleared. | The<br>voltage of<br>each<br>battery is<br>lower than<br>5 V, or is<br>higher than<br>15 V<br>(when the<br>UPS is not<br>started).                | The UPS<br>remains in the<br>current state<br>and cannot<br>start.                                       | The battery is<br>damaged.<br>Measure: Contact<br>the dealer or<br>Huawei technical<br>support to<br>replace batteries.                                                                                                    |
| 30          | 1                    | Interna<br>l<br>overte<br>mperat<br>ure     | Minor             | This alarm<br>is<br>automatic<br>ally<br>cleared. | The<br>ambient<br>temperatur<br>e exceeds<br>50 ℃.                                                                                                | The UPS<br>remains in the<br>current state<br>and cannot<br>start.                                       | Possible cause: The<br>ambient temperature<br>exceeds 50 °C when<br>the UPS is in<br>standby mode. As a<br>result, the UPS<br>cannot start.<br>Measure: Lower the<br>ambient temperature<br>at which the UPS<br>works.                 |
| 42          | 15                   | Interna<br>1 fault                          | Critical          | This alarm<br>must be<br>manually<br>cleared.     | The bus<br>voltage is<br>lower than<br>320 V.                                                                                                    | This alarm is<br>generated<br>during the<br>startup of the<br>UPS. If this<br>alarm is<br>generated, the | Possible cause: The<br>soft-start resistor is<br>damaged.<br>Measure: Contact<br>the dealer or Huawei<br>technical support for                                                                                                    |

| Alarm<br>ID | Alarm<br>Cause<br>ID | Alarm<br>Name      | Alarm<br>Severity | Alarm<br>Clear<br>Mode                        | Trigger<br>Condition                           | Impact on<br>the System                                                                                       | Repair Proposal                                                                                                    |
|-------------|----------------------|--------------------|-------------------|-----------------------------------------------|------------------------------------------------|----------------------------------------------------------------------------------------------------|----------------------------------------------------------------------------------------------------|
|             |                      |                    |                   |                                               |                                                | UPS fails to start.                                                                                           | repair.                                                                                                    |
| 42          | 17                   | Interna<br>l fault | Critical          | This alarm<br>must be<br>manually<br>cleared. | The bus<br>voltage is<br>higher than<br>450 V. | If this alarm is<br>generated<br>during the<br>running of the<br>UPS, the UPS<br>transfers to<br>bypass mode. | <ul> <li>Possible cause:<br/>The mains has<br/>experienced a<br/>transient high<br/>voltage.<br/>Measure: Rectify<br/>the fault and<br/>restart the UPS.</li> <li>Possible cause:<br/>The output<br/>supplies power to<br/>special loads<br/>such as the<br/>inductive and<br/>rectification<br/>loads.</li> <li>Measure: Check<br/>that the load<br/>types are<br/>supported by the<br/>UPS.</li> <li>Possible cause:<br/>The hardware is<br/>damaged.</li> <li>Measure: Contact<br/>the dealer or<br/>Huawei technical<br/>support.</li> </ul> |
| 42          | 18                   | Interna<br>l fault | Critical          | This alarm<br>must be<br>manually<br>cleared. | The bus<br>voltage is<br>lower than<br>260 V.  | If this alarm is<br>generated<br>during the<br>running of the<br>UPS, the UPS<br>transfers to<br>bypass mode. | <ul> <li>Possible cause:<br/>The hardware is<br/>damaged.<br/>Measure: Contact<br/>the dealer or<br/>technical<br/>support.</li> <li>Possible cause:<br/>An overload<br/>occurred when<br/>the input voltage<br/>was low.<br/>Measure: Rectify<br/>the fault and<br/>restart the UPS.</li> </ul>                                                                                                    |
| 42          | 24                   | Interna            | Minor             | This alarm                                    | An error                                       | All UPS                                                                                                    | Possible cause: The                                                                                                    |

| Alarm<br>ID | Alarm<br>Cause<br>ID | Alarm<br>Name      | Alarm<br>Severity | Alarm<br>Clear<br>Mode                                                                                                    | Trigger<br>Condition                                                                                                    | Impact on<br>the System                                                                                                    | Repair Proposal                                                                                                    |
|-------------|----------------------|--------------------|-------------------|----------------------------------------------------------------------------------------------------|----------------------------------------------------------------------------------------------------|----------------------------------------------------------------------------------------------------|----------------------------------------------------------------------------------------------------|
|             |                      | l fault            |                   | automatic<br>ally<br>cleared.                                                                                                    | the<br>EEPROM.                                                                                                    | restored to the<br>factory<br>settings. If this<br>alarm is<br>generated, the<br>customer<br>needs to<br>replace the<br>UPS.                                                                                                    | EEPROM is faulty.<br>Measure: Contact<br>the dealer or Huawei<br>technical support.                                                                                                    |
| 42          | 27                   | Interna<br>l fault | Critical          | This alarm<br>must be<br>manually<br>cleared.                                                                                          | The<br>inverter<br>voltage is<br>higher than<br>1.15 times<br>the rated<br>output<br>voltage.                                                                                                    | If this alarm is<br>generated<br>during the<br>running of the<br>UPS, the UPS<br>transfers to<br>bypass mode.                                                                                                    | Possible cause: The<br>inverter is faulty.<br>Measure: Contact<br>the dealer or Huawei<br>technical support.                                                                                                    |
|             |                      | Interna<br>1 fault | Critical          | This alarm<br>must be<br>manually<br>cleared.                                                                                          | The<br>inverter<br>output<br>voltage is<br>lower than<br>75% of the<br>rated<br>output<br>voltage,<br>and the<br>output<br>current is<br>lower than<br>60% of the<br>rated<br>output<br>current. | If this alarm is<br>generated<br>during the<br>running of the<br>UPS, the UPS<br>transfers to<br>bypass mode.                                                                                                    |                                                                                                    |
| 42          | 28                   | Interna<br>l fault | Critical          | The first<br>three<br>alarms are<br>cleared<br>automatic<br>ally. Later<br>alarms, if<br>generated,<br>must be<br>cleared<br>manually. | The<br>inverter<br>output<br>voltage is<br>lower than<br>100 V.                                                                                                    | If this alarm is<br>generated<br>during the<br>running of the<br>UPS, the UPS<br>transfers to no<br>output. After<br>20 minutes,<br>the UPS<br>automatically<br>starts the<br>inverter. If this<br>alarm persists,<br>the UPS then<br>transfers to no | <ul> <li>Possible cause:<br/>The output load<br/>types are not<br/>supported or the<br/>load exceeds the<br/>specifications.</li> <li>Measure: Check<br/>whether the load<br/>types are<br/>supported and<br/>reduce the output<br/>load. Then,<br/>manually clear<br/>the alarm and</li> </ul> |

| Alarm<br>ID | Alarm<br>Cause<br>ID | Alarm<br>Name      | Alarm<br>Severity | Alarm<br>Clear<br>Mode                        | Trigger<br>Condition                                                                                                    | Impact on<br>the System                                                                                                    | Repair Proposal                                                                                                    |
|-------------|----------------------|--------------------|-------------------|-----------------------------------------------|----------------------------------------------------------------------------------------------------|----------------------------------------------------------------------------------------------------|----------------------------------------------------------------------------------------------------|
|             |                      |                    |                   |                                               |                                                                                                    | output again.<br>After the UPS<br>transfers to no<br>output three<br>times, the<br>alarm needs to<br>be manually<br>cleared.                                                                                                    | <ul> <li>restart the UPS.</li> <li>Possible cause:<br/>The inverter is<br/>faulty.</li> <li>Measure: Contact<br/>the dealer or<br/>Huawei technical<br/>support.</li> <li>Possible cause:<br/>The output is<br/>short-circuited.</li> <li>Measure: Check<br/>whether the<br/>output is<br/>short-circuited.</li> </ul> |
| 42          | 31                   | Interna<br>l fault | Critical          | This alarm<br>must be<br>manually<br>cleared. | The<br>difference<br>between<br>the<br>absolute<br>value of<br>the positive<br>bus voltage<br>and that of<br>the<br>negative<br>bus voltage<br>is 100 V. | If this alarm is<br>generated<br>during the<br>running of the<br>UPS, the UPS<br>transfers to<br>bypass mode.                                                                                                    | <ul> <li>Possible cause:<br/>The hardware is<br/>damaged.<br/>Measure: Contact<br/>the dealer or<br/>Huawei technical<br/>support.</li> <li>Possible cause:<br/>The UPS<br/>supplies power to<br/>half-wave loads.<br/>Measure: Check<br/>that the load<br/>types are<br/>supported by the<br/>UPS.</li> </ul>         |
| 42          | 32                   | Interna<br>l fault | Critical          | This alarm<br>must be<br>manually<br>cleared. | The<br>ambient<br>temperatur<br>e exceeds<br>50 ℃.                                                                                                    | The UPS<br>transfers to<br>bypass mode.<br>When the<br>temperature<br>decreases, the<br>UPS<br>automatically<br>starts and<br>clears this<br>alarm. If this<br>alarm is<br>generated<br>three times<br>within 3 hours,<br>the UPS does | <ul> <li>Possible cause:<br/>The ambient<br/>temperature<br/>exceeds 50 °C.</li> <li>Measure: Lower<br/>the ambient<br/>temperature.</li> <li>Possible cause:<br/>Air channels are<br/>blocked.</li> <li>Measure: Keep<br/>the air intake and<br/>exhaust vents of<br/>the UPS<br/>unblocked.</li> </ul>               |

| Alarm<br>ID | Alarm<br>Cause<br>ID | Alarm<br>Name          | Alarm<br>Severity | Alarm<br>Clear<br>Mode                            | Trigger<br>Condition                                                                                                    | Impact on<br>the System                                 | Repair Proposal                                                                                                    |
|-------------|----------------------|------------------------|-------------------|---------------------------------------------------|----------------------------------------------------------------------------------------------------|---------------------------------------------------------|----------------------------------------------------------------------------------------------------|
|             |                      |                        |                   |                                                   |                                                                                                    | not start or<br>clear the fault.                        | <ul> <li>Possible cause:<br/>The fan is<br/>abnormal.</li> <li>Measure: Clean<br/>up the foreign<br/>matter around the<br/>fan. If the alarm<br/>persists, contact<br/>the dealer or<br/>Huawei technical<br/>support.</li> </ul> |
| 42          | 36                   | Interna<br>l fault     | Minor             | This alarm<br>is<br>automatic<br>ally<br>cleared. | The<br>charger has<br>no output.                                                                                                    | The power<br>supply from<br>the UPS is not<br>affected. | Possible cause: The<br>internal connection<br>of the charger is<br>abnormal. Measure:<br>Contact the dealer or<br>Huawei technical<br>support.                                                                                    |
| 42          | 42                   | Interna<br>1 fault     | Critical          | This alarm<br>must be<br>manually<br>cleared.     | The<br>voltage of<br>each<br>battery<br>decreases<br>to below<br>10 V when<br>the charger<br>has no<br>output and<br>the UPS<br>inverter is<br>started. | The UPS<br>transfers to<br>bypass mode.                 | Possible cause: The<br>charger switching<br>transistor is faulty.<br>Measure: Contact<br>the dealer or Huawei<br>technical support.                                                                                               |
| 66          | 1                    | Output<br>overloa<br>d | Minor             | This alarm<br>is<br>automatic<br>ally<br>cleared. | The<br>inverter<br>output load<br>is more<br>than 105%<br>of the rated<br>load.                                                                         | The power<br>supply from<br>the UPS is not<br>affected. | Possible cause: The<br>load exceeds the<br>rated loading<br>capacity of the<br>inverter.<br>Measure: Lower the<br>load or replace the<br>UPS with a UPS<br>with a larger<br>capacity.                                             |
| 66          | 2                    | Output<br>overloa<br>d | Minor             | This alarm<br>is<br>automatic<br>ally<br>cleared. | The bypass<br>output load<br>is more<br>than 110%<br>of the rated<br>load.                                                                              | The power<br>supply from<br>the UPS is not<br>affected. | Possible cause: The<br>load exceeds the<br>rated loading<br>capacity of the<br>bypass.<br>Measure: Lower the                                                                                                    |

| Alarm<br>ID | Alarm<br>Cause<br>ID | Alarm<br>Name          | Alarm<br>Severity | Alarm<br>Clear<br>Mode                        | Trigger<br>Condition                                                                                                    | Impact on<br>the System                                                                                                    | Repair Proposal                                                                                                    |
|-------------|----------------------|------------------------|-------------------|-----------------------------------------------|----------------------------------------------------------------------------------------------------|----------------------------------------------------------------------------------------------------|----------------------------------------------------------------------------------------------------|
|             |                      |                        |                   |                                               |                                                                                                    |                                                                                                    | load or replace the<br>UPS with a UPS<br>with a larger<br>capacity.                                                                                                    |
| 66          | 3                    | Output<br>overloa<br>d | Critical          | This alarm<br>must be<br>manually<br>cleared. | <ul> <li>In battery mode, this alarm is generat ed when the load exceeds the rated load.</li> <li>In normal mode, when the bypass input is normal, this alarm is generat ed when the UPS transfer s to normal mode three times within 20 minutes after the UPS transfer s from normal mode three times within 20 minutes after the UPS transfer s from normal mode to bypass mode.</li> <li>In normal mode to bypass mode.</li> </ul> | <ul> <li>For battery mode, the UPS transfers to no output mode.</li> <li>If the UPS transfers from normal mode to bypass mode three times within 20 minutes, the UPS is locked in bypass mode.</li> <li>For normal mode, the UPS transfers to no output mode.</li> </ul> | Possible cause: The<br>load exceeds the<br>rated loading<br>capacity of the<br>inverter.<br>Measure: Lower the<br>load or replace the<br>UPS with a UPS<br>with a larger<br>capacity. |

| Alarm<br>ID | Alarm<br>Cause<br>ID | Alarm<br>Name          | Alarm<br>Severity | Alarm<br>Clear<br>Mode                        | Trigger<br>Condition                                                                                                    | Impact on<br>the System               | Repair Proposal                                                                                                    |
|-------------|----------------------|------------------------|-------------------|-----------------------------------------------|----------------------------------------------------------------------------------------------------|---------------------------------------|----------------------------------------------------------------------------------------------------|
|             |                      |                        |                   |                                               | mode,<br>when<br>the<br>bypass<br>input is<br>abnorm<br>al, this<br>alarm is<br>generat<br>ed<br>when<br>the UPS<br>transfer<br>s to no<br>output<br>mode. |                                       |                                                                                                    |
| 66          | 4                    | Output<br>overloa<br>d | Critical          | This alarm<br>must be<br>manually<br>cleared. | The bypass<br>overload<br>exceeds the<br>time limit.                                                                                                    | The UPS<br>transfers to no<br>output. | Possible cause: The<br>load exceeds the<br>rated load of the<br>bypass.<br>Measure: Reduce<br>the load or replace<br>the UPS with a UPS<br>with a larger<br>capacity. |

## 4.8 Alarm Indication

Table 4-7 Alarm indication

| Alarm                         | Display (Blinking) | Buzzer                    |
|-------------------------------|--------------------|---------------------------|
| Insufficient battery capacity | $\triangle$        | Beeps once every second.  |
| Overload                      |                    | Beeps twice every second. |
| Battery disconnection         | AFE                | Beeps once every second.  |

| Alarm      | Display (Blinking) | Buzzer                   |
|------------|--------------------|--------------------------|
| Overcharge |                    | Beeps once every second. |

# **5** Operations

## 5.1 Checking Before Powering On the UPS

- AC power cable colors comply with local electrical regulations.
- No short circuits occur in inputs and outputs.
- Cables are securely connected.
- Battery cables are correctly connected to battery terminals. The battery voltage meets the requirements.
- Cables are properly connected between the UPS and batteries.
- Power cables and signal cables are correctly identified.
- Cables are neatly routed and securely bound.
- Devices are installed and cables are routed in ways that facilitate modification, capacity expansion, and maintenance.
- The UPS is properly grounded.
- The voltage between the neutral wire and the ground cable is less than 5 V AC.
- The input voltage rang for the mains to start the UPS is 120–280 V AC (or 80–280 V AC after the UPS powers on). The battery voltage range is (Number of batteries x 10.8) to (Number of batteries x 14) V DC.

## 5.2 Starting the UPS

## 

- In the preset mode, LCD will return to the main page with 10 seconds of no operation.
- Charge the batteries used for the first time for 5 hours. Otherwise, the battery discharge time will decrease.
- The UPS performs a battery self-check automatically once a week. If batteries are faulty, an alarm is generated.
- If the UPS is connected to the mains, when the battery packs or battery strings connect to the UPS for the first time, you must do a battery self-check manually, in order to confirm the battery connection is normal. The method is: hold down the **ON/MUTE** button on the front panel for 5 seconds, then the UPS transfer to battery mode to do a shallow discharge test, after 10 seconds it automatically back to line mode.
- The UPS provides a charge current of 1 A, and it can be configured according to the capacity of external battery packs. If the UPS needs to connect to battery packs or battery strings, it is recommended that an external charger be purchased to increase the charge current. If an external charger is not purchased, the charge time will be long.
- The 1 kVA UPS with standard backup time has two built-in batteries, the 2 kVA UPS with standard backup time has four built-in batteries, the 3 kVA UPS with standard backup time have six built-in batteries. If the 1 kVA UPS needs to connect to external battery strings, each battery string must consist of two 12 V batteries connected in series. If the 2 kVA UPS needs to connect to external battery strings, each batteries connected in series. If the 3 kVA UPS needs to connect to external battery strings, each battery string must consist of four 12 V batteries connect to external battery strings, each battery string must consist of six 12 V batteries connected in series.
- Set the battery capacity to the total capacity of all batteries actually connected. The default value is 9 Ah. For example, if six batteries (9 Ah, 12 V) are connected in series to form a battery string, and two of such battery strings are connected in parallel and then to the 3 kVA UPS, set battery capacity to 27 Ah (9 Ah + 9 Ah + 9 Ah). This parameter affects the backup time calculation. Incorrect setting will cause incorrect display of the backup time on the LCD.

#### 

During the setting of UPS parameters, press **ON/MUTE** for more than 3 seconds. Release the button when you hear a beep sound to select the previous option. During the setting of UPS parameters, press **SELECT** for more than 3 seconds. Release the button when you hear a beep sound to select the next option. During the setting of UPS parameters, press **OFF/ENTER** for more than 3 seconds to confirm the setting. For the meaning of LCD display character, see the 4.3 Character Display. For details of the parameters, see 4.5 Setting Parameters.

#### **Procedure:**

1. After power on the UPS, it enters standby mode, as shown in Figure 5-1. Hold down the **SELECT** button for 5 seconds. The UPS enters the preset mode.

#### Figure 5-1 Power-on and standby screen

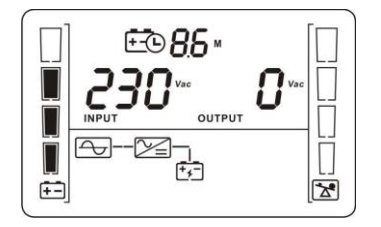

2. Set the voltage level based on the actual output voltage. The voltage level can be set to 200 V, 208 V, 220 V, 230 V (default), or 240 V.

Figure 5-2 Setting the output voltage

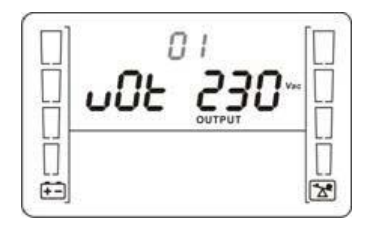

3. Set the system output frequency based on the rated frequency. The values include 50 Hz, 60 Hz, and AUT (default).

Figure 5-3 Setting the system output frequency

|   | 02       |   |
|---|----------|---|
|   | FrE AUL- |   |
| 닖 | OUTPUT   | Ц |

4. Set the battery capacity to the total capacity of all batteries actually connected. The default value is 9 Ah for the UPS, and the value can range from 9 Ah to 999 Ah.

Figure 5-4 Setting the battery capacity

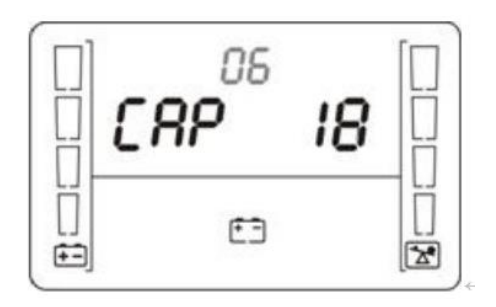

5. Start the UPS to inverter mode.

Hold down the **ON/MUTE** button on the front panel for over 5 seconds to make the UPS transfer to inverter mode output. The default value is 230 V.

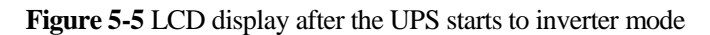

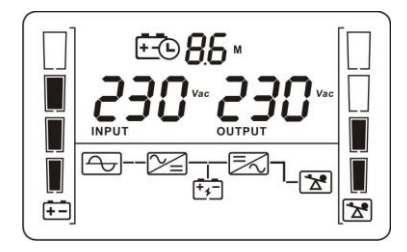

#### 

To prevent triggering overload protection, start the loads with higher power and then loads with lower power.

## 5.3 Shutting Down the UPS

#### Normal Mode

If the UPS is originally in normal mode, hold down **OFF/ENTER** for over 2 seconds will enable the UPS to enter the standby mode or bypass mode (if set or enabled before).

#### **Battery Mode**

Hold down **OFF/ENTER** for over 2 seconds to turn off the UPS in battery mode.

## 5.4 Transferring to Bypass Mode

When the input power supply is normal and the UPS is started in normal mode, hold down **ON/MUTE** and **SELECT** both for 5 seconds to enable the UPS enter the bypass mode. If the input voltage exceeds the acceptable range, the UPS will not enter the bypass mode.

## 5.5 Transferring from Bypass Mode to Normal Mode

When the UPS is in bypass mode, hold down **ON/MUTE** and **SELECT** both for 5 seconds to enable the UPS enter the invert mode.

## 5.6 Transferring to Battery Self-check

In normal mode, ECO mode, or frequency conversion mode, hold down **ON/MUTE** for more than 5 seconds to enter the battery self-check test.

## 5.7 Enabling or Disabling the Buzzer

• LCD control:

When the UPS is in standby mode or bypass mode, hold down **SELECT** for 5 seconds to start setting UPS parameters. The parameter 11 can enable or disable the buzzer off function.

When the UPS is in normal mode or battery mode, hold down **SELECT** for 5 seconds to start setting only for parameter 11 to enable or disable the buzzer off function.

#### 

During the setting of UPS parameters, press **ON/MUTE** for more than 3 seconds. Release the button when you hear a beep sound to select the previous option. During the setting of UPS parameters, press **SELECT** for more than 3 seconds. Release the button when you hear a beep sound to select the next option. Press **OFF/ENTER** for more than 3 seconds to confirm the setting.

• Button control:

Hold down **ON/MUTE** for 2–5 seconds when the UPS is in battery mode to enable or disable the buzzer. However, when the UPS sends a new alarm, the mute function is unavailable, you need to disable the buzzer again.

## 5.8 Manually Clearing Alarms

When an alarm that can be manually cleared exists, hold down **OFF/ENTER** for over 2 seconds to manually clear the alarm.

## 5.9 Entering Alarm Cause ID Screen

Hold down **SELECT** and **OFF/ENTER** both for 5 seconds to enter the alarm cause ID screen. Press **ON/MUTE** to view the previous option. Press **SELECT** to view the next option.

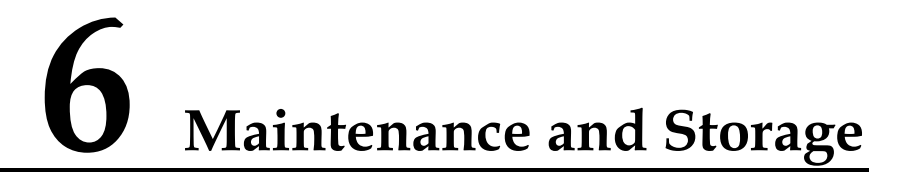

### 6.1 Maintenance

The UPS must be maintained or replaced by professionals. Common users are not allowed to perform such a task. If the UPS need to be replaced, contact the dealer.

#### 

Hand over used batteries to recyclers or pack them with the package for new batteries and send them to the dealer.

#### 6.2 Storage

Before storing the UPS, charge it for 5 hours. The correct way of storing the UPS is standing the UPS without unpacking in a dry place. During the storage period, maintain the UPS by charging its batteries as follows:

Table 6-1 UPS charging during storage

| Storage Temperature | Charge Interval | Charge Duration |
|---------------------|-----------------|-----------------|
| −25 °C to +40 °C    | Three months    | 1–2 hours       |
| 40 °C to 45 °C      | Two months      | 1–2 hours       |

# **7** Routine Maintenance

### 7.1 UPS Maintenance

## 

- Only trained personnel are allowed to perform maintenance. Before performing operations on a device, wear electrostatic discharge (ESD) clothes, ESD gloves, and an ESD wrist strap. Do not wear jewelry or watches during the operation to avoid electric shocks or burns.
- Use insulated tools when maintaining internal devices. Only trained personnel are allowed to perform maintenance.
- Maintain UPSs regularly based on the following requirements. Otherwise, the UPSs may fail to operate properly and the lifespan may be shortened.

| Check Item               | Expected Result                                                                                               | Troubleshooting                                                                                                    | Maintenance<br>Interval |
|--------------------------|----------------------------------------------------------------------------------------------------|----------------------------------------------------------------------------------------------------|-------------------------|
| Operating<br>environment | <ul> <li>Ambient<br/>temperature:<br/>0-40 °C</li> <li>Humidity:<br/>0-95% RH<br/>(non-condensing)</li> </ul> | <ul> <li>If the humidity<br/>and temperature<br/>are abnormal,<br/>check the air<br/>conditioner<br/>status.</li> <li>If the input<br/>voltage is<br/>abnormal, check<br/>the power grid<br/>status and input<br/>cable connection.</li> </ul> | Monthly                 |
| Control panel            | Check that all units<br>are operating<br>properly by<br>observing the status                                  | If an alarm is<br>present, rectify the<br>fault by checking the<br>device status and                                                                                                    | Monthly                 |

| Table 7-1 | Routine | maintenance | items | for | UPSs |
|-----------|---------|-------------|-------|-----|------|
|           |         |             |       |     |      |

| Check Item                                                                                            | Expected Result                                                                                                    | Troubleshooting                                                               | Maintenance<br>Interval |
|----------------------------------------------------------------------------------------------------|----------------------------------------------------------------------------------------------------|-------------------------------------------------------------------------------|-------------------------|
|                                                                                                    | icons on the LCD,<br>and no fault or alarm<br>information is<br>displayed in active<br>alarm or historical<br>alarms. | parameters.                                                                   |                         |
| Cleanliness                                                                                           | Wipe the cabinet<br>surface using a<br>white paper and the<br>paper does not turn<br>black.                           | Clean the dust,<br>especially in the<br>front panel.                          | Quarterly               |
| Parameter                                                                                             | Check the output<br>voltage level and<br>frequency, the<br>number of batteries<br>and the actual<br>battery capacity. | Reset the parameters.                                                         | Quarterly               |
| Power cables and<br>terminals (between<br>the UPS and<br>external power<br>distribution<br>equipment) | The insulation layers<br>of cables are intact<br>and terminals are<br>free from noticeable<br>sparks.                 | <ul> <li>Replace the cables.</li> <li>Secure the output terminals.</li> </ul> | Quarterly               |
| Battery self-check                                                                                    | No battery alarm is generated.                                                                                        | If an alarm is<br>present, rectify the<br>fault.                              | Yearly                  |

## 7.2 Battery Maintenance

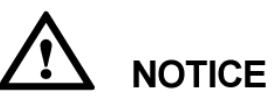

Before installing batteries, read through the battery user manuals and pay attention to safety precautions and connection methods provided by battery manufacture.

When installing and maintaining batteries, pay attention to the following points:

- Wrap tools with insulation tape to prevent electric shock.
- Protect your eyes with relevant devices and apply other protective measures.
- Wear rubber gloves and a protective coat in case of electrolyte overflow.
- When moving batteries, avoid handling the battery upside down, handle batteries gently, and pay attention to personal safety.

• Keep the battery switch off when installing or maintaining the batteries.

#### Precautions

- Before battery maintenance, get the tools, such as handles, insulated. Do not place metal tools on exposed battery terminals.
- Never use any organic solvent to clean batteries.
- Never try to remove the safety valve or fill anything into batteries.
- Never smoke or use fire around batteries.
- After battery discharge, charge batteries to ensure a required battery capacity.
- Only professionals are allowed to perform maintenance tasks.

#### **Routine maintenance items for batteries**

| Item                             | Expected Result                                                                                                    | Measures                                                                                                    | Maintenance<br>Interval |
|----------------------------------|----------------------------------------------------------------------------------------------------|----------------------------------------------------------------------------------------------------|-------------------------|
| Battery alarm                    | No battery alarm is generated.                                                                                                    | Identify the cause<br>based on the alarm<br>information.                                                                                                    | Monthly                 |
| Battery appearance               | <ol> <li>The surface is<br/>clean and tidy<br/>without stains.</li> <li>The battery<br/>terminals are<br/>intact.</li> <li>Batteries are free<br/>from damage and<br/>cracks.</li> <li>Batteries are free<br/>from acid<br/>leakage.</li> <li>Batteries are not<br/>deformed or<br/>bulged.</li> </ol> | If the battery<br>appearance is<br>abnormal, contact<br>Huawei technical<br>support.                                                                                                | Monthly                 |
| Battery operating<br>temperature | <ol> <li>The ambient<br/>battery<br/>temperature is<br/>25±5 °C.</li> <li>The battery<br/>operating<br/>temperature is<br/>lower than<br/>battery<br/>temperature +<br/>20 °C.</li> <li>Battery charge<br/>and discharge<br/>conditions meet</li> </ol>                                                | <ol> <li>Identify the<br/>cause of the<br/>abnormal battery<br/>operating<br/>temperature.</li> <li>If the fault<br/>persists, contact<br/>Huawei technical<br/>support.</li> </ol> | Monthly                 |

Table 7-2 Routine maintenance items for batteries

| Item                                                  | Expected Result                                                                                                    | Measures                                                                                                    | Maintenance<br>Interval |
|-------------------------------------------------------|----------------------------------------------------------------------------------------------------|----------------------------------------------------------------------------------------------------|-------------------------|
|                                                       | the requirements<br>specified in the<br>battery<br>specifications.                                                                                                |                                                                                                    |                         |
| Charge voltage of<br>battery string                   | <ul> <li>Equalized voltage 14.16 V x Number of batteries (tolerance ±1%)</li> <li>Float voltage 13.68 V x Number of batteries (tolerance ±1%)</li> </ul>          | <ol> <li>If the voltage<br/>drop between the<br/>battery string<br/>output terminals<br/>and the battery<br/>input terminals at<br/>the UPS side is<br/>greater than 1%<br/>of the battery<br/>string voltage,<br/>check whether<br/>the cable<br/>between the<br/>battery string and<br/>the UPS is<br/>excessively long,<br/>or the cable<br/>diameter is<br/>excessively<br/>small.</li> <li>Check whether<br/>the equalized<br/>charging voltage<br/>and float<br/>charging voltage<br/>are correctly set<br/>for the UPS.</li> <li>If the fault<br/>persists, contact<br/>Huawei technical<br/>support.</li> </ol> | Monthly                 |
| Battery temperature<br>sensor measurement<br>accuracy | The difference<br>between the<br>temperature<br>measured by the<br>temperature sensor<br>and the temperature<br>displayed on the<br>LCD is less than<br>$3 \ C$ . | <ol> <li>Install the<br/>temperature<br/>sensor in the<br/>correct position.</li> <li>Replace the<br/>battery<br/>temperature<br/>sensor.</li> </ol>                                                                                                    | Quarterly               |
| Battery<br>specifications                             | The settings of<br>battery management<br>parameters meet the<br>requirements in the<br>user manual.                                                               | Set parameters<br>correctly.                                                                                                    | Quarterly               |

| Item                                       | Expected Result                                                                                                    | Measures                                                                                                    | Maintenance<br>Interval |
|--------------------------------------------|----------------------------------------------------------------------------------------------------|----------------------------------------------------------------------------------------------------|-------------------------|
| Tightness of bolts on<br>battery terminals | The location of the<br>signs marked on<br>battery terminals<br>indicating tight<br>connections does not<br>change.                | Take photos from<br>multiple angles and<br>contact Huawei<br>technical support.                                                                                                    | Quarterly               |
| Cables between<br>batteries                | No cable<br>deteriorates and the<br>insulation layer does<br>not crack.                                                           | Replace the faulty cable.                                                                                                    | Quarterly               |
| Battery voltage                            | <ul> <li>Equalized<br/>charging voltage:<br/>14.16 V ±0.1 V</li> <li>Float charging<br/>voltage: 13.68 V<br/>±0.1 V</li> </ul>    | <ol> <li>Check whether<br/>the equalized<br/>charging voltage<br/>and float<br/>charging voltage<br/>of a battery are<br/>normal.</li> <li>If the charging<br/>voltage of a<br/>battery exceeds<br/>the specifications<br/>requirement,<br/>perform a<br/>complete forcible<br/>equalized<br/>charging for the<br/>battery, and<br/>check again<br/>whether the<br/>voltage is<br/>normal.</li> <li>If the fault<br/>persists, contact<br/>Huawei technical<br/>support.</li> </ol> | Quarterly               |
| Shallow discharge<br>test (recommended)    | Conduct a shallow<br>discharge test when<br>the UPS is backed<br>up to verify that the<br>batteries can<br>discharge normally.    | <ol> <li>Locate the cause<br/>when an<br/>exception is<br/>identified.</li> <li>If the fault<br/>persists, contact<br/>Huawei technical<br/>support.</li> </ol>                                                                                                    | Quarterly               |
| Capacity Test<br>(recommended)             | When the UPS is<br>backed up, discharge<br>a battery to the<br>undervoltage alarm<br>threshold, to refresh<br>the capacity of the | <ol> <li>Locate the cause<br/>when an<br/>exception is<br/>identified.</li> <li>If the fault<br/>persists, contact</li> </ol>                                                                                                    | Yearly                  |

| Item                              | Expected Result                                                                                                    | Measures                                                                                                    | Maintenance<br>Interval |
|-----------------------------------|----------------------------------------------------------------------------------------------------|----------------------------------------------------------------------------------------------------|-------------------------|
|                                   | battery.                                                                                                    | Huawei technical support.                                                                                                    |                         |
| Battery connection<br>reliability | <ol> <li>Each battery<br/>terminal is<br/>connected<br/>reliably. (When<br/>battery strings<br/>are powered off,<br/>check the<br/>reliability of each<br/>terminal in the<br/>order from<br/>positive<br/>terminals to<br/>negative<br/>terminals.)</li> <li>The tightening<br/>torque of each<br/>battery screw<br/>meets the<br/>requirements of<br/>the battery<br/>manufacturer. (A<br/>torque wrench is<br/>used for<br/>checking the<br/>torque. After<br/>checking that the<br/>battery screws<br/>meet the<br/>requirements,<br/>mark the screws<br/>for later check.)</li> </ol> | <ol> <li>Rectify any<br/>abnormal<br/>connection.</li> <li>If the fault<br/>persists, contact<br/>Huawei technical<br/>support.</li> </ol> | Yearly                  |

## **8** Troubleshooting

When the UPS works abnormally, rectify the fault by referring to the following table.

| Symptom                                                                            | Possible Cause                                                                                                    | Measures                                                                                                    |
|------------------------------------------------------------------------------------|----------------------------------------------------------------------------------------------------|----------------------------------------------------------------------------------------------------|
| The main power is                                                                  | The mains input power cable is disconnected.                                                                                                    | Check the input power cable.                                                                                                    |
| normal, but no<br>indicator turns<br>on and the<br>buzzer<br>generates no<br>tone. | The mains input power cable is<br>incorrectly connected to the UPS<br>output end.                                                                                         | Correctly connect the mains input<br>power cable to the UPS input<br>terminal.                                                                        |
| and<br>blink on<br>the LCD and<br>the buzzer<br>beeps once<br>every second.        | The external or internal batteries are incorrectly connected.                                                                                                    | Check that all batteries are connected correctly.                                                                                                    |
| A and<br>blink on the<br>LCD and the<br>buzzer beeps<br>twice every<br>second.     | The UPS is overloaded.                                                                                                    | Remove surplus load from the UPS output end.                                                                                                    |
|                                                                                    | The UPS is overloaded and supplying power to devices in bypass mode.                                                                                                    | Remove surplus load from the UPS output end.                                                                                                    |
|                                                                                    | The UPS is overloaded server<br>times within a short period of time.<br>The UPS is locked in bypass mode<br>and loads are directly connected to<br>the main power source. | Remove surplus load from the UPS output end, and then shut down and restart the UPS.                                                                  |
| The battery<br>backup time is<br>shorter than the<br>time given in                 | Batteries are not fully charged.                                                                                                    | Charge batteries for at least 5<br>hours and then check the battery<br>capacity. If the battery capacity is<br>still insufficient, contact the dealer |

 Table 8-1 Faults and troubleshooting measures

| Symptom         | Possible Cause        | Measures                                                             |
|-----------------|-----------------------|----------------------------------------------------------------------|
| specifications. |                       | or Huawei technical support.                                         |
|                 | Batteries are faulty. | Contact the dealer or Huawei technical support to replace batteries. |

## **9** Specifications

 Table 9-1 Rack-mounted UPS specifications

| Specification    | S                                 | 1 kVA                                                                                                    | 2 kVA                                                        | 3 kVA                                    |  |
|------------------|-----------------------------------|----------------------------------------------------------------------------------------------------|--------------------------------------------------------------|------------------------------------------|--|
| Capacity         |                                   | 1000 VA/800 W                                                                                                    | 2000 VA/1600 W                                               | 3000 VA/2400 W                           |  |
| Input            |                                   |                                                                                                    |                                                              |                                          |  |
| Voltage<br>range | Lowest<br>conversio<br>n voltage  | <ul> <li>When the ambient temperature is 0–35 °C:<br/>160/140/120/110 V AC (tolerance ±5%)<br/>(Ratio of actual load to rated load:<br/>100%-80%/80%-70%/70%-60%/60%-0)</li> <li>When the ambient temperature is 35-40 °C:<br/>175/155/135/125 V AC (tolerance ±5%)<br/>(Ratio of actual load to rated load:<br/>100%-80%/80%-70%/70%-60%/60%-0)</li> </ul> |                                                              |                                          |  |
|                  | Lowest<br>recovery<br>voltage     | <ul> <li>When the ambient temperature is 0–35 °C:<br/>175/155/135/125 V AC (tolerance ±5%)<br/>(Ratio of actual load to rated load:<br/>100%-80%/80%-70%/70%-60%/60%-0)</li> <li>When the ambient temperature is 35-40 °C:<br/>190/170/150/140 V AC (tolerance ±5%)<br/>(Ratio of actual load to rated load:<br/>100%-80%/80%-70%/70%-60%/60%-0)</li> </ul> |                                                              | 35°C:<br>5%)<br>%–0)<br>-40°C:<br>5%)    |  |
|                  | Highest<br>conversio<br>n voltage | <ul> <li>300 V AC (tolerance ±5%, load percentage &lt; 80</li> <li>280 V AC (tolerance ±5%, 80% &lt; load percentage 100%, after 15 minutes to battery mode)</li> </ul>                                                                                                    |                                                              | entage < 80%)<br>ad percentage <<br>ode) |  |
|                  | Highest<br>recovery<br>voltage    | <ul> <li>290 V AC (toler</li> <li>270 V AC (toler 100%)</li> </ul>                                                                                                    | ance $\pm 5\%$ , load perc<br>ance $\pm 5\%$ , $80\% < 10\%$ | entage < 80%)<br>ad percentage <         |  |
| Frequency rang   | ge                                | 40–70 Hz                                                                                                    |                                                              |                                          |  |
| Phase            |                                   | Single-phase, grour                                                                                                    | ıded                                                         |                                          |  |

9 Specifications

| Specification                     | S                                                     | 1 kVA                                                                                                    | 2 kVA               | 3 kVA          |  |  |
|-----------------------------------|-------------------------------------------------------|----------------------------------------------------------------------------------------------------|---------------------|----------------|--|--|
| Output                            | Output                                                |                                                                                                    |                     |                |  |  |
| Output voltage                    |                                                       | 200 V AC, 208 V A                                                                                                    | .C, 220 V AC, 230 V | Y AC, 240 V AC |  |  |
| Mains voltage                     | fains voltage range±1% (battery mode)                 |                                                                                                    |                     |                |  |  |
| Frequency rang<br>(synchronizatio | ge<br>on range)                                       | 47–53 Hz or 57–63                                                                                                    | Hz                  |                |  |  |
| Frequency rang<br>mode)           | ge (battery                                           | 50 Hz (tolerance ±0.25 Hz) or 60 Hz (tolerance ±0.3 Hz)                                                                                                    |                     |                |  |  |
| Inverter overloa<br>capability    | ad                                                    | <ul> <li>When the ambient temperature is 0–35 °C: <ul> <li>105%–110%: The UPS automatically shuts down (in battery mode) or transfers to bypass mode (in line mode) after 10 minutes.</li> <li>110%–130%: The UPS automatically shuts down (in battery mode) or transfers to bypass mode (in line mode) after 1 minutes.</li> <li>130%–150%: The UPS automatically shuts down (in battery mode) or transfers to bypass mode (in line mode) after 3 seconds.</li> <li>&gt; 150%: The UPS automatically shuts down (in battery mode) or transfers to bypass mode (in line mode) after 3 seconds.</li> <li>&gt; 150%: The UPS automatically shuts down (in battery mode) or transfers to bypass mode (in line mode) after 0.5 seconds max.</li> </ul> </li> <li>When the ambient temperature is 35–40 °C: <ul> <li>105%–110%: The UPS automatically shuts down (in battery mode) or transfers to bypass mode (in line mode) after 5 minutes.</li> <li>110%–130%: The UPS automatically shuts down (in battery mode) or transfers to bypass mode (in line mode) after 5 minutes.</li> <li>110%–130%: The UPS automatically shuts down (in battery mode) or transfers to bypass mode (in line mode) after 10.5 seconds.</li> <li>130%–150%: The UPS automatically shuts down (in battery mode) or transfers to bypass mode (in line mode) after 30 seconds.</li> <li>&gt; 130%–150%: The UPS automatically shuts down (in battery mode) or transfers to bypass mode (in line mode) after 30 seconds.</li> </ul> </li> </ul> |                     |                |  |  |
| Bypass overloa                    | d capability                                          | • 110%–120%, 30 minutes                                                                                                    |                     |                |  |  |
|                                   |                                                       | <ul> <li>120%–130%, 10 minutes</li> <li>130%–150%, 1 minute</li> </ul>                                                                                                    |                     |                |  |  |
| Harmonic distortion               |                                                       | • $\leq 3\%$ THDv (linear load)<br>• $\leq 6\%$ THDv (non-linear load)                                                                                                    |                     |                |  |  |
| Transfer time                     | Transferri<br>ng from<br>normal<br>mode to<br>battery | 0                                                                                                    |                     |                |  |  |

9 Specifications

| Specification     | S                                       | 1 kVA                                                                        | 2 kVA                      | 3 kVA                      |  |
|-------------------|-----------------------------------------|------------------------------------------------------------------------------|----------------------------|----------------------------|--|
|                   | mode                                    |                                                                              |                            |                            |  |
|                   | Bypass to<br>ECO or<br>ECO to<br>bypass | 4 ms (100% R Load)                                                           |                            |                            |  |
| Waveform (bat     | ttery mode)                             | Sine wave                                                                    |                            |                            |  |
| Battery           |                                         |                                                                              |                            |                            |  |
| Standard<br>model | Battery<br>model                        | 12 V/9 Ah                                                                    |                            |                            |  |
|                   | Number of batteries                     | 2                                                                            | 4                          | 6                          |  |
|                   | Charge<br>current                       | 1 A                                                                          |                            |                            |  |
|                   | Float<br>charging<br>voltage            | 27.3 V DC±1%                                                                 | 54.7 V DC±1%               | 82.1 V DC±1%               |  |
|                   | Equalized<br>charging<br>voltage        | 28.3 V DC±1%                                                                 | 56.6 V DC±1%               | 84.9 V DC±1%               |  |
|                   | Backup<br>time                          | Depending on the capacity of external batteries, for details, see Table 9-2. |                            |                            |  |
| Appearance        |                                         |                                                                              |                            |                            |  |
| Standard<br>model | Dimensio<br>ns (H x W<br>x D)           | 88 mm x 438 mm<br>x 310 mm                                                   | 88 mm x 438 mm<br>x 410 mm | 88 mm x 438 mm x<br>630 mm |  |
|                   | Net<br>weight                           | 10.7 kg                                                                      | 18.5                       | 27.9 kg                    |  |
| Environment       |                                         |                                                                              |                            |                            |  |
| Operating Terr    | perature                                | 0-40 °C                                                                      |                            |                            |  |
| Storage Tempe     | erature                                 | -40  C to $+70  C$ (battery pack: $-20  C$ to $+40  C$ )                     |                            |                            |  |
| Altitude          |                                         | < 1000 m                                                                     |                            |                            |  |
| Operating hum     | idity                                   | 20%–90% RH @ 0–40 °C (non-condensing)                                        |                            |                            |  |
| Noise             |                                         | < 50 dB @ 1 m                                                                |                            |                            |  |
| Defend Level      |                                         | IP20                                                                         |                            |                            |  |

#### 

- In frequency conversion mode, the load should be derated to 80%.
- If the output voltage is 200 V AC or 208 V AC, the load should be derated to 80%.

| Item                        | Load | UPS2000-G-1KR<br>TS (min) | UPS2000-G-2KR<br>TS (min) | UPS2000-G-3K<br>RTS (min) |
|-----------------------------|------|---------------------------|---------------------------|---------------------------|
| One internal                | 100% | 4.0                       | 4.0                       | 4.5                       |
| for one UPS                 | 75%  | 6.5                       | 6.5                       | 7.3                       |
|                             | 50%  | 12.5                      | 11.5                      | 13.0                      |
|                             | 25%  | 24.5                      | 26.0                      | 29.9                      |
| One internal                | 100% | 24                        | 14.0                      | 11.0                      |
| + one external              | 75%  | 38.5                      | 22.5                      | 17.5                      |
| battery pack<br>for one UPS | 50%  | 65                        | 36                        | 28.0                      |
|                             | 25%  | 127.4                     | 85.5                      | 58.8                      |
| One internal                | 100% | N/A                       | N/A                       | 17.5                      |
| + two                       | 75%  | N/A                       | N/A                       | 28.5                      |
| external<br>battery packs   | 50%  | N/A                       | N/A                       | 47.0                      |
| for one UPS                 | 25%  | N/A                       | N/A                       | 104.0                     |
| One internal                | 100% | N/A                       | N/A                       | 27.0                      |
| + three                     | 75%  | N/A                       | N/A                       | 41.5                      |
| external<br>battery packs   | 50%  | N/A                       | N/A                       | 68.0                      |
| for one UPS                 | 25%  | N/A                       | N/A                       | 141.0                     |

Table 9-2 Power backup specifications

#### 

- The battery pack (ESS-24V12-9\*3AHBPVBB01) for 1 kVA UPS contain three group battery strings. The battery pack (ESS-48V12-9\*2AHBPVBB01) for 2 kVA UPS contain two group battery strings. The battery pack (ESS-72V12-9AHBPVBB01) for 3 kVA UPS only contain one group battery string.
- The 1 kVA UPS is allowed a maximum of one battery pack (ESS-24V12-9\*3AHBPVBB01) in parallel. The 2 kVA UPS is allowed a maximum of one battery pack (ESS-48V12-9\*2AHBPVBB01) in parallel. The 3 kVA UPS is allowed a maximum of three battery packs (ESS-72V12-9AHBPVBB01) in parallel.

## A Acronyms and Abbreviations

| С        |                                                     |
|----------|-----------------------------------------------------|
| CE       | Conformit é Europ énne                              |
|          |                                                     |
| Ε        |                                                     |
| ECO      | economy control operation                           |
| EEPROM   | electrically erasable programmable read-only memory |
|          |                                                     |
| н        |                                                     |
| НТТР     | HTTP-Hypertext Transfer Protocol                    |
|          |                                                     |
| L        |                                                     |
| LCD      | liquid crystal display                              |
|          |                                                     |
| Р        |                                                     |
| PFC      | power factor correction                             |
|          | -                                                   |
| R        |                                                     |
| RS232    | Recommend Standard 232                              |
|          |                                                     |
| S        |                                                     |
| SNMP     | Simple Network Management Protocol                  |
| DI JIVII | Simple Network Management i 100001                  |
| т        |                                                     |
| 1        |                                                     |
| THDv     | total harmonic distortion of output voltage         |

U UPS uninterruptible power system